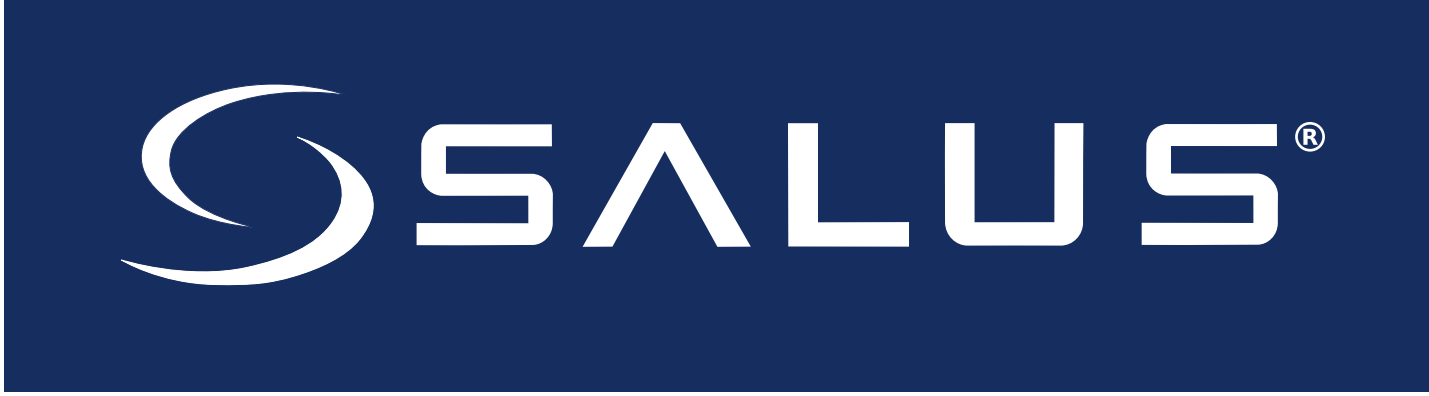

# **Connected Wireless System Guide**

## Module 5 – Connected Fan Coil Controls

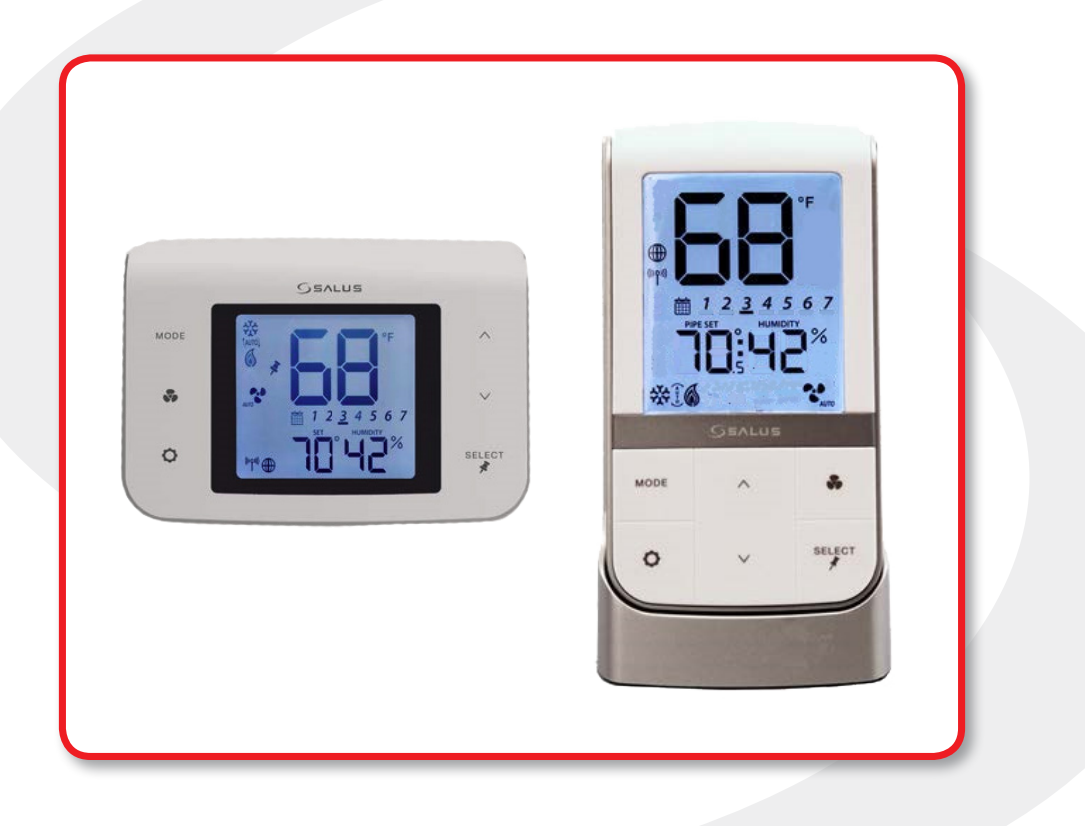

SMC-GM-CWSG-M5-2019.11v1\_2019-11-24

## Module 5

## SALUS Connected Wireless System Guide Contents: Connected Fan Coil Controls

### Section

#### Page

| 1    | Introduction<br>Using this Manual                                                                                                    |
|------|----------------------------------------------------------------------------------------------------|
| 2    | Keypad & Display – Fan Coil Controls         Keypad                                                                                                    |
| 3    | ST100ZB Line Power Fan Coil Thermostat         Included Parts / Tools Required         Remove Thermostat (if replacing existing thermostat)         3-2         Thermostat Installation         3-4                                                        |
| 4    | ST101ZB Low Voltage Fan Coil Thermostat<br>Included Parts / Tools Required                                                                                                    |
| 5    | SC102ZB Wireless Fan Coil Controller / ST103ZB Wireless Fan Coil Remote                                                                                                    |
| 6    | Pairing Instructions – Fan Coil Controls         Pairing Instructions         Joining the SG888ZB Gateway Network.         Linking SC102ZB Fan Coil Controller to ST103ZB Remote.         Configuring Fan Coil Controls with SALUS Smart Home Application. |
| 7    | Device Configuration – Fan Coil Controls Settings Button Operation Special Function Codes 7-4                                                                                                    |
| 8    | OperationOperating ModesProgrammable Thermostat (Standalone or Local Mode Only)Set Point OverrideHeating/Cooling ModesFan ModesFan ModesAccessory FunctionAWAY Mode8-5                                                                                     |
| 9    | Device Troubleshooting<br>Troubleshooting                                                                                                    |
| Арре | endix A – Parameter List<br>Parameter List                                                                                                    |

This page intentionally left blank.

# Section 1Module 5 - Connected Fan Coil ControlsIntroduction

## **Using this Manual**

For the latest Instructions go to: <u>WWW.SALUSINC.COM</u>

To cover all SALUS Wireless Products without requiring customers to download unnecessary documentation, the Wireless System Guide has been divided into 5 Modules. Module 1 is required for all connected systems since it covers installation of the SG888ZB Gateway and the SALUS Smart Home application. The remaining modules are specific to a particular group of controls.

Below is a description of several icons used to direct the reader's attention.

#### **Special Attention Boxes**

This manual uses special attention icons to alert the reader of important safety concerns, information important to reliable operation of the controls or helpful installation/setup information.

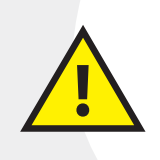

#### Safety:

Indicates a condition which may cause severe personal injury, death or major property damage

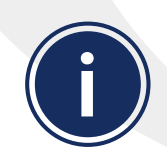

#### Important Information:

Indicates information which requires special attention for correct operation of the control

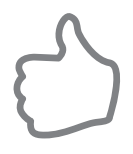

#### Your Benefit:

Indicates helpful installation or setup information

### Section 1 Module 4 – Wireless HVAC Thermostats Introduction

## **System Overview**

SALUS connected Fan Coil control systems use Zigbee-based communications protocol to provide a universal language for smart components to work together seamlessly and securely with an internet connection.

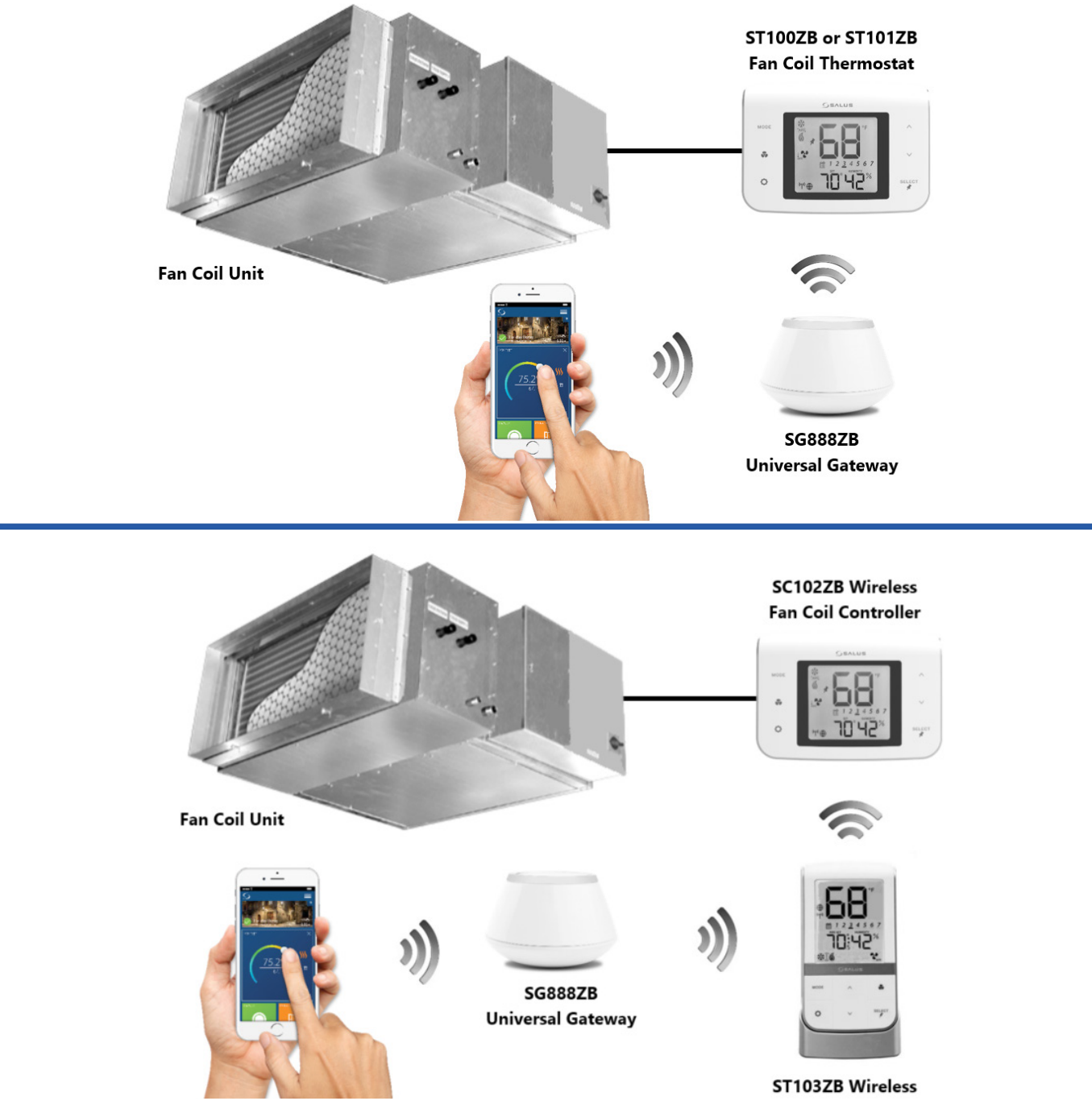

By connecting the SG888ZB Gateway to your home network, the system is connected to the worldwide web. Monitor or adjust your Fan Coil system from anywhere via the SALUS Smart Home application from a smart device or computer. If the connection to the internet is lost, the system continues to function with the settings selected.

## Module 5 – Connected Fan Coil Controls Keypad & Display – Fan Coil Controls

## Keypad

Section 2

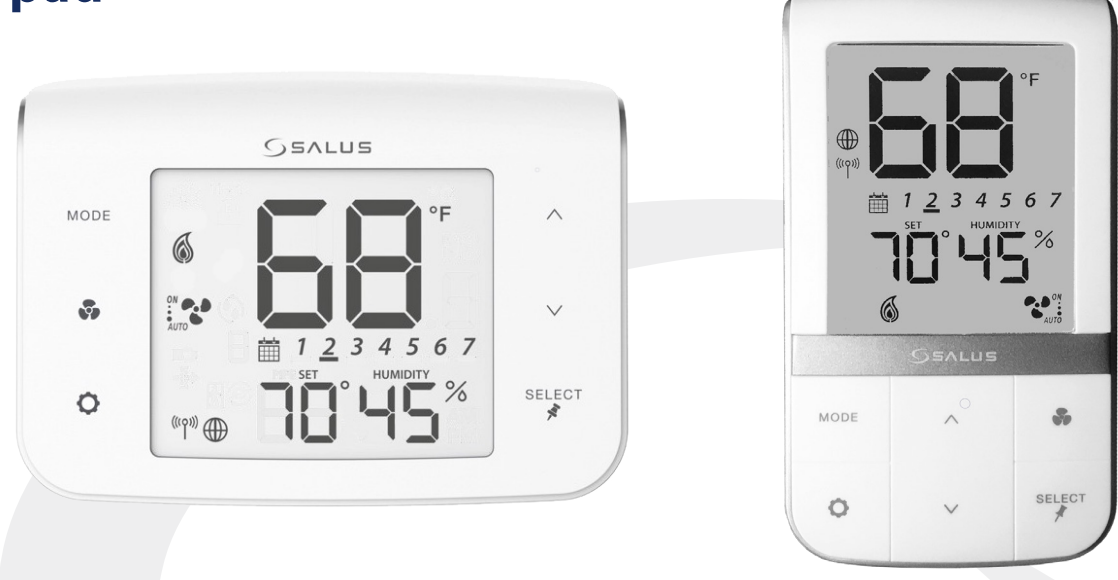

| Table | Table 2.1: Keypad Functions                            |                 |                                                          |  |  |  |  |  |  |  |
|-------|--------------------------------------------------------|-----------------|----------------------------------------------------------|--|--|--|--|--|--|--|
| MODE  | Heat, Cool, Auto, Off selection                        |                 | Increase Value                                           |  |  |  |  |  |  |  |
| 5,    | Fan On/Auto, Low Speed, Medium<br>Speed, or High Speed | $\mathbf{\vee}$ | Decrease Value                                           |  |  |  |  |  |  |  |
| 0     | Enter/Exit Settings mode                               | SELECT          | Confirm/Change Display Mode/Acti-<br>vate Permanent Hold |  |  |  |  |  |  |  |

## Display

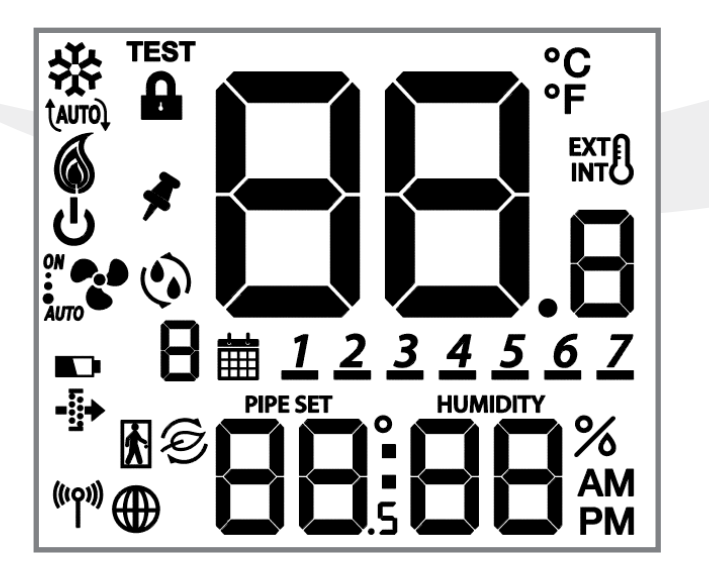

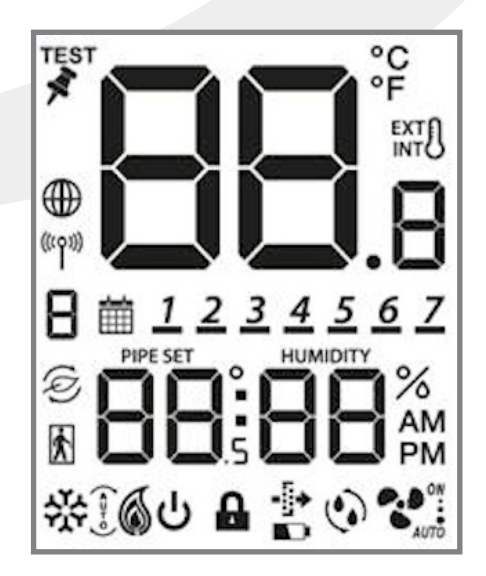

Module 5 – Connected Fan Coil Controls Keypad & Display – Fan Coil Controls

Section 2

| Table 2.2: Display Icons                                                                    |                                                                                    |           |              |           |                                                                         |                             |                                                            |  |  |  |  |  |
|---------------------------------------------------------------------------------------------|------------------------------------------------------------------------------------|-----------|--------------|-----------|-------------------------------------------------------------------------|-----------------------------|------------------------------------------------------------|--|--|--|--|--|
|                                                                                             | Heat/Cool/Off Modes                                                                |           |              |           |                                                                         |                             |                                                            |  |  |  |  |  |
| **                                                                                          | Cooling (Animated when cool                                                        | ing is on | )            | 6         | Heating (Animate                                                        | ed when                     | heat is on)                                                |  |  |  |  |  |
| (auto)                                                                                      | Auto Heat/Cool Changeover                                                          |           |              | ባ         | Off                                                                     |                             |                                                            |  |  |  |  |  |
|                                                                                             |                                                                                    |           | Fa           | n Mode    | 25                                                                      |                             |                                                            |  |  |  |  |  |
|                                                                                             | ON – Indicates Constant Fan E<br>3 Dots – High Speed<br>AUTO – Automatic Fan Speed | nabled    |              | . AUTO    | – Constant Fan D<br>1 Dot – Low Spee<br>AUTO – Automat                  | visabled<br>ed<br>ic Fan Sp | eed                                                        |  |  |  |  |  |
|                                                                                             | Fixed Fan Speed – Low                                                              | :         | Fixed Fan    | Speed ·   | – Medium                                                                | : 😍                         | Fixed Fan Speed – High                                     |  |  |  |  |  |
|                                                                                             |                                                                                    | ١         | Wireless/In  | ternet l  | ndications                                                              | -                           |                                                            |  |  |  |  |  |
| (((ရာ)))                                                                                    | Device connected to local net                                                      | work      |              |           | Device connected to SALUS Smart Home Service                            |                             |                                                            |  |  |  |  |  |
|                                                                                             |                                                                                    | 1         | Test/Key L   | ock/Bat   | tery/Filter                                                             |                             |                                                            |  |  |  |  |  |
| TEST                                                                                        | Test Mode (Special Code 22)                                                        |           |              | G         | Keys Locked Mode                                                        |                             |                                                            |  |  |  |  |  |
|                                                                                             | Battery Low (ST103 Wireless R                                                      | emote O   | nly)         | -5+       | Change Filter (Timer expired)                                           |                             |                                                            |  |  |  |  |  |
| ٢                                                                                           | Accessory Output On (Humidi                                                        | fier, Deh | umidifier, E | RV or H   | RV)                                                                     |                             |                                                            |  |  |  |  |  |
|                                                                                             |                                                                                    | Inter     | nal/Extern   | al Temp   | erature Sensor                                                          |                             |                                                            |  |  |  |  |  |
| EXT                                                                                         | External Sensor Indication (wi                                                     | red or w  | ireless)     | INT       | Internal Sensor I                                                       | ndicatior                   | (Only visible in TEST Mode)                                |  |  |  |  |  |
|                                                                                             |                                                                                    |           | Schedu       | ıle Indio | cations                                                                 |                             |                                                            |  |  |  |  |  |
| <u>12</u>                                                                                   | <b><u>3</u> 4 5 6 Z</b> Day of the weel                                            | k (Mon =  | 1, Tue = 2,  | Wed = 3   | 8, Thu = 4, Fri = 5, S                                                  | Sat = 6, S                  | un = 7)                                                    |  |  |  |  |  |
| <b>B</b> Schedule Interval (1-6) - Specifies time interval of scheduled temperature changes |                                                                                    |           |              |           | Schedule Indicator – When shown, the Thermostat is following a schedule |                             |                                                            |  |  |  |  |  |
| Ø                                                                                           | Setback Indicator – Setback in                                                     | put is ac | tivated      | ×.        | AWAY State Indic<br>Thermostat is set                                   | ator – Di<br>t to AWA       | splayed when the Fan Coil<br>/, using setback temperatures |  |  |  |  |  |
|                                                                                             |                                                                                    | Multi     | function T   | empera    | ture Indication                                                         |                             |                                                            |  |  |  |  |  |
| PIPE                                                                                        | Pipe temperature reading sho                                                       | wn        |              | SET       | Setpoint tempera                                                        | ature rea                   | ding shown                                                 |  |  |  |  |  |

# Section 3Module 5 – Connected Fan Coil ControlsST100ZB Line Power Fan Coil Thermostat

## **Included** Parts

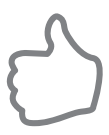

Be sure that all parts listed are included and available before starting installation.

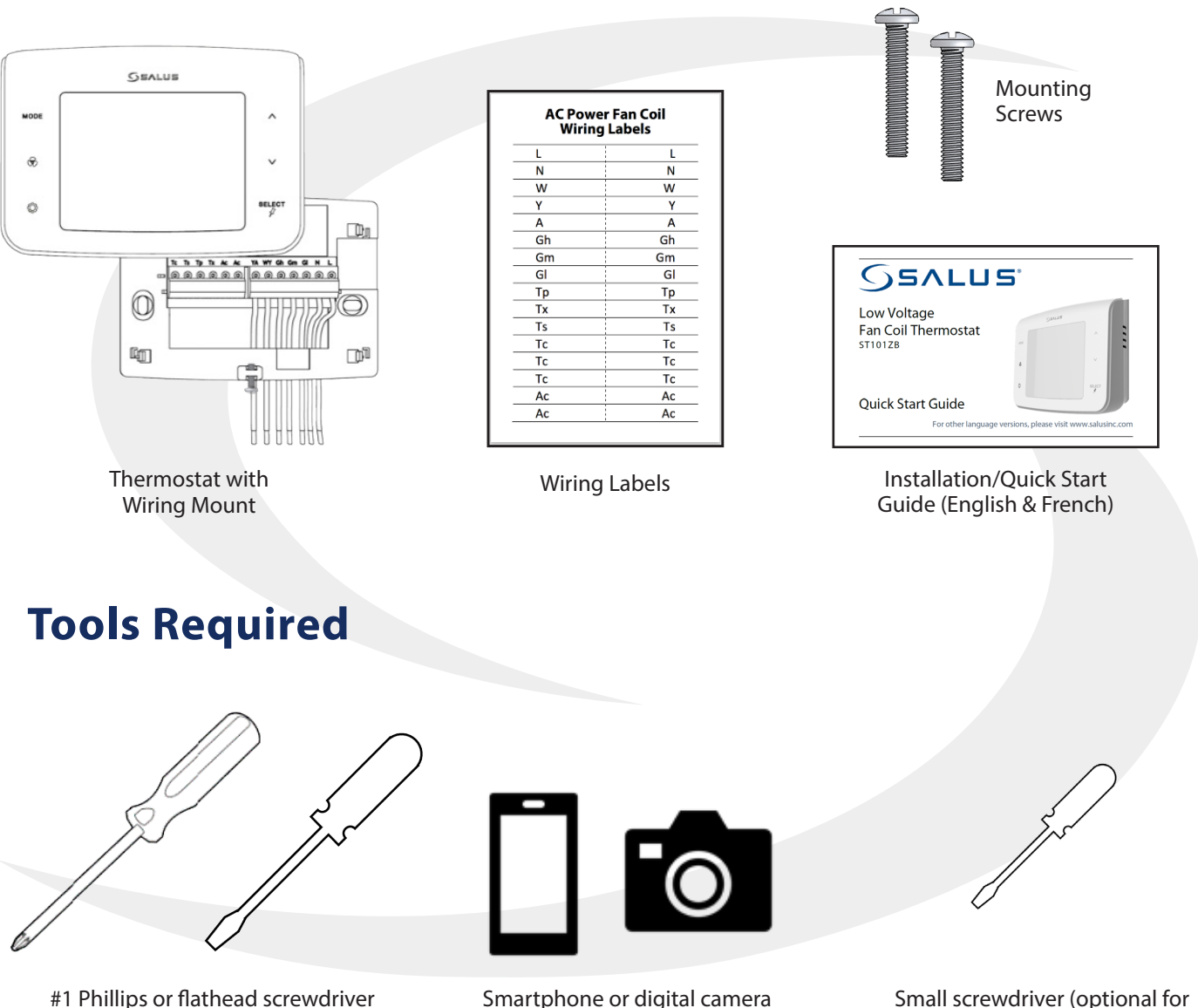

- (optional for wiring reference photos)

existing thermostat terminals)

# Section 3Module 5 – Connected Fan Coil ControlsST100ZB Line Power Fan Coil Thermostat

## **Remove Thermostat (if replacing existing thermostat)**

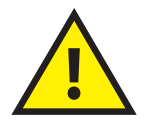

Before removing the existing thermostat, turn off power to the fan coil system.

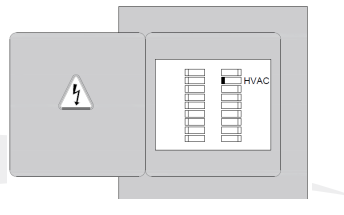

Step 1. Review and record the existing thermostat wiring configuraiton:

- Remove thermostat from wall plate to expose wiring terminals
- Take a photograph or note the wire colors and connections (see wiring reference table below)
- Attach wire labels to each of the wires

| Terminal    |            | Function                       |                                |  |  |  |  |  |  |
|-------------|------------|--------------------------------|--------------------------------|--|--|--|--|--|--|
| Designation | Wire Color | 4-Pipe System                  | 2-Pipe System                  |  |  |  |  |  |  |
| L           | Black      | 120/240 VAC Line Power         | 120/240 VAC Line Power         |  |  |  |  |  |  |
| Ν           | White      | 120/240 Neutral                | 120/240 Neutral                |  |  |  |  |  |  |
| WY          | Red        | Heating Valve Actuator         | Heating/Cooling Valve Actuator |  |  |  |  |  |  |
| YA          | Blue       | Cooling Valve Actuator         | Auxiliary Heat                 |  |  |  |  |  |  |
| GI          | Brown      | Fan Signal – Low Speed         | Fan Signal – Low Speed         |  |  |  |  |  |  |
| Gm          | Orange     | Fan Signal – Medium Speed      | Fan Signal – Medium Speed      |  |  |  |  |  |  |
| Gh          | Yellow     | Fan Signal – High Speed        | Fan Signal – High Speed        |  |  |  |  |  |  |
| Ac          |            | Accessory Contact              | Accessory Contact              |  |  |  |  |  |  |
| Ac          |            | Accessory Contact              | Accessory Contact              |  |  |  |  |  |  |
| Тр          |            | Supply Pipe Temperature Sensor | Supply Pipe Temperature Sensor |  |  |  |  |  |  |
| Tx          |            | External Temperature Sensor    | External Temperature Sensor    |  |  |  |  |  |  |
| Ts          |            | Temperature Setback            | Temperature Setback            |  |  |  |  |  |  |
| Тс          |            | Tp/Tx/Ts Common                | Tp/Tx/Ts Common                |  |  |  |  |  |  |

**Step 2.** Label each wire when disconnecting them from thermostat terminals and remove the thermostat mounting plate.

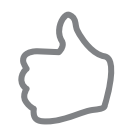

Paint the mounting surface, if desired, before mounting the new thermostat back plate to ensure complete wall coverage.

## Module 5 – Connected Fan Coil Controls ST100ZB Line Power Fan Coil Thermostat

## **Thermostat Installation**

Section 3

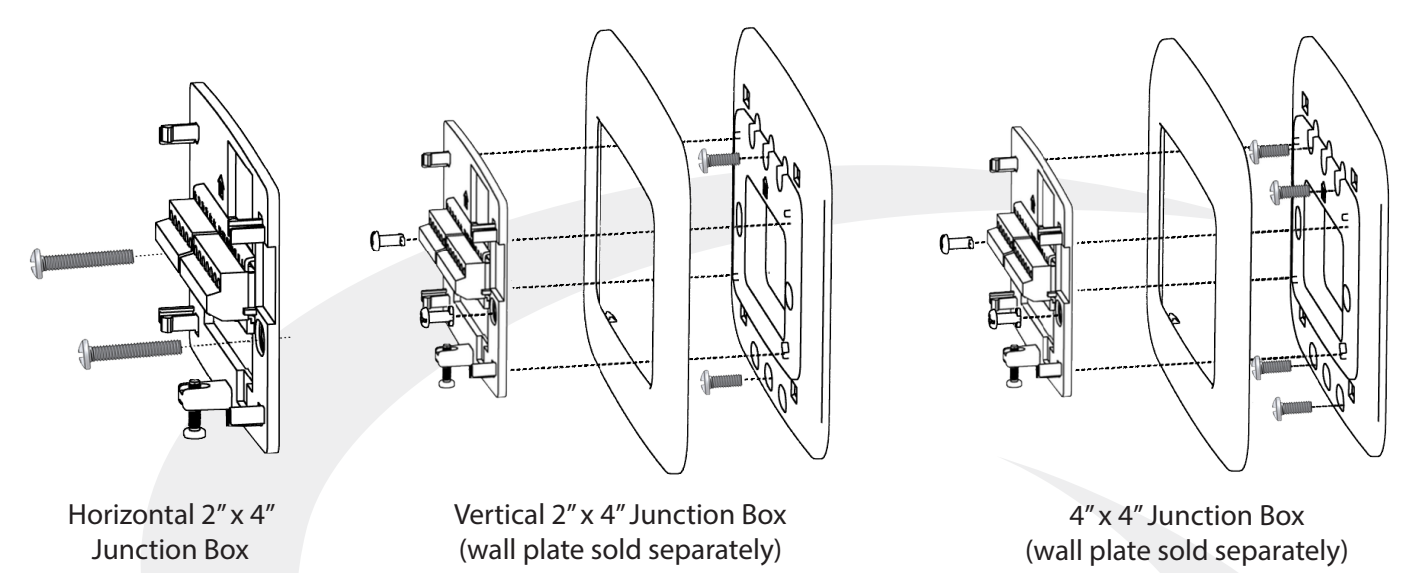

**Step 1.** Install the Wiring Mount in the desired location using the junction box screws provided, making sure the wires go through the center opening. An optional wall plate (sold separately) is available for mounting to other junction box configurations.

**Step 2.** Connect the wiring to the ST100ZB Back Plate. Use the chart below to identify the desired configuration. Schematic diagrams for 4-Pipe, 2-Pipe and 2-Pipe Applications are provided on the following page.

| Table 3.2: Wiring Configuration Checklist       |              |              |     |    |              |              |              |    |    |    |    |    |     |
|-------------------------------------------------|--------------|--------------|-----|----|--------------|--------------|--------------|----|----|----|----|----|-----|
| Configuration                                   | L            | Ν            | WY  | YA | GI           | Gm           | Gh           | Ac | Ac | Тр | Тх | Ts | Tc* |
| 2-Pipe Heat Only                                | $\checkmark$ | $\checkmark$ | W   |    | $\checkmark$ | $\checkmark$ | $\checkmark$ | 0  | о  | 0  | 0  | 0  | 0   |
| 2-Pipe Cool Only                                | $\checkmark$ | $\checkmark$ | Y   |    | $\checkmark$ | $\checkmark$ | $\checkmark$ | 0  | о  | 0  | 0  | 0  | о   |
| 2-Pipe Heat/Cool<br>Manual Changeover           | ~            | ~            | W/Y |    | ~            | ~            | ~            | о  | о  | о  | о  | о  | о   |
| 2-Pipe Heat/Cool<br>Seasonal Changeover         | ~            | ~            | W/Y |    | ~            | ~            | ~            | о  | о  | ~  | 0  | 0  | ~   |
| 2-Pipe Heat/Cool<br>w/Auxiliary Heat            | ~            | ~            | W/Y | А  | ~            | ~            | ~            | о  | о  | ~  | о  | о  | ~   |
| 4-Pipe Heat/Cool w/Manual<br>or Auto Changeover | $\checkmark$ | $\checkmark$ | W   | Y  | $\checkmark$ | $\checkmark$ | $\checkmark$ | 0  | 0  | 0  | 0  | 0  | 0   |

 $\checkmark$  =Required / o=Optional / W=Heat Valve Actuator / Y=Cool Valve Actuator / A=Auxiliary Heat

\* If using more than one (Tp/Tx/Ts) terminal, it may be necessary to splice Tc.

## Module 5 – Connected Fan Coil Controls ST100ZB Line Power Fan Coil Thermostat

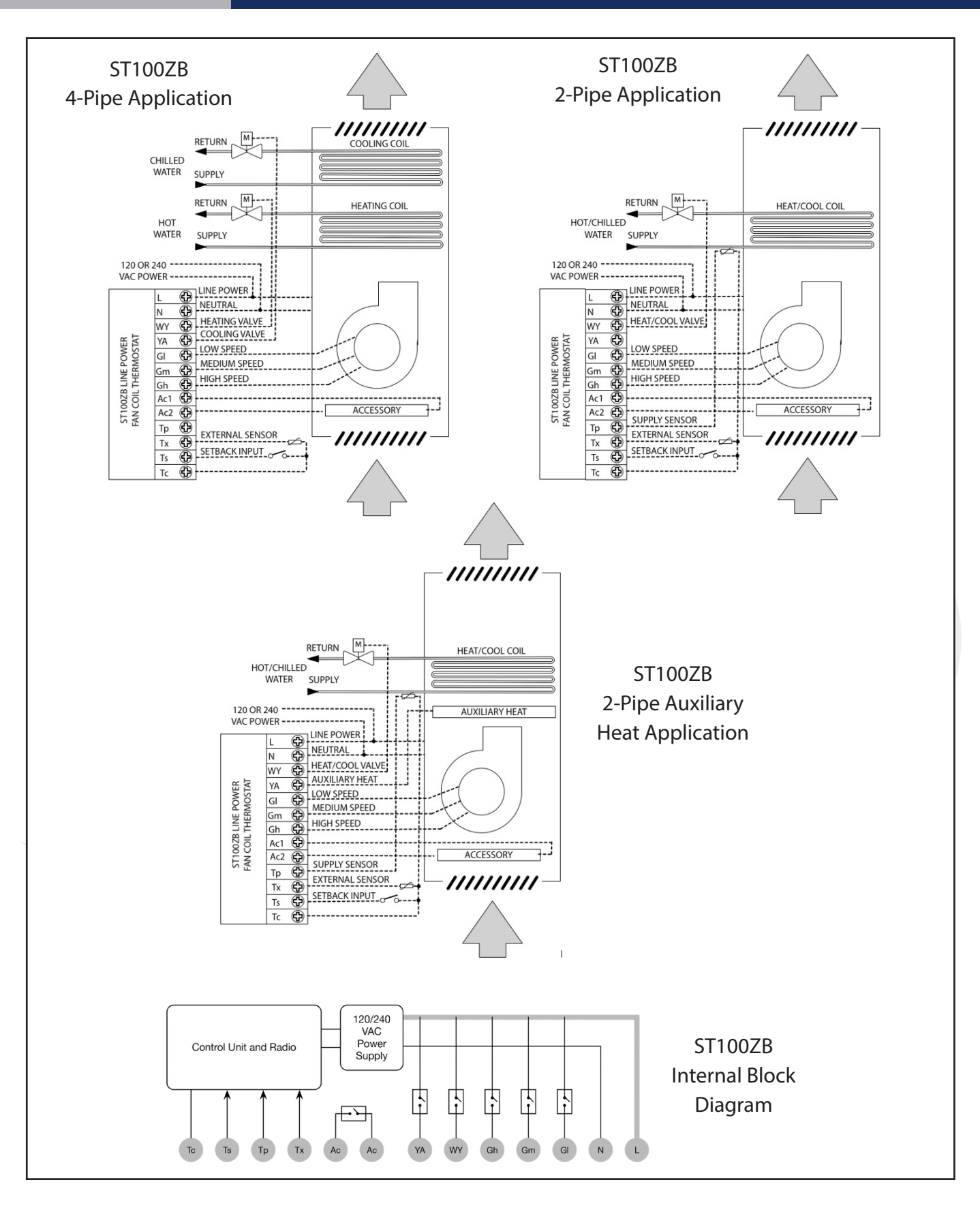

# Section 3Module 5 – Connected Fan Coil ControlsST100ZB Line Power Fan Coil Thermostat

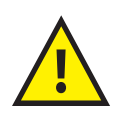

Remove any unused, pre-wired leads or add wire nut cap to isolate line voltage.

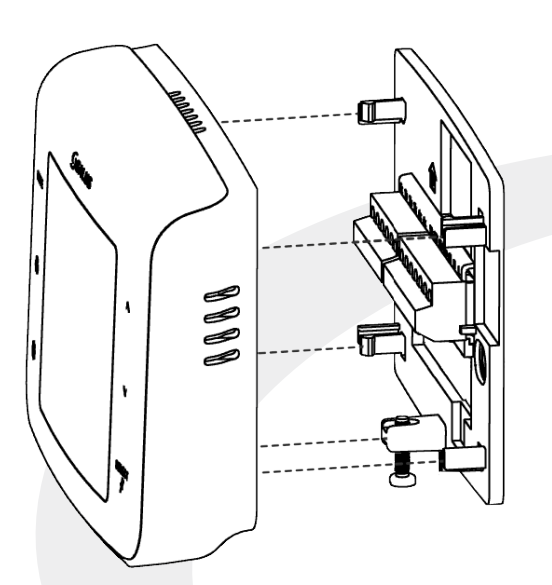

**Step 3.** Attach Thermostat to the Wiring Mount by aligning the connector pins.

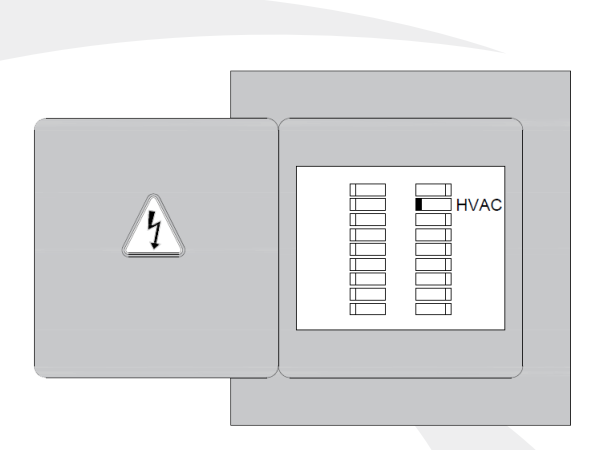

**Step 4.** Turn on power to the fan coil system and thermostat.

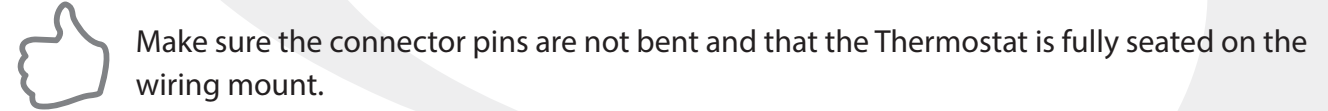

# Section 4Module 5 – Connected Fan Coil ControlsST101ZB Low Voltage Fan Coil Thermostat

## **Included** Parts

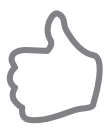

Be sure that all parts listed are included and available before starting installation.

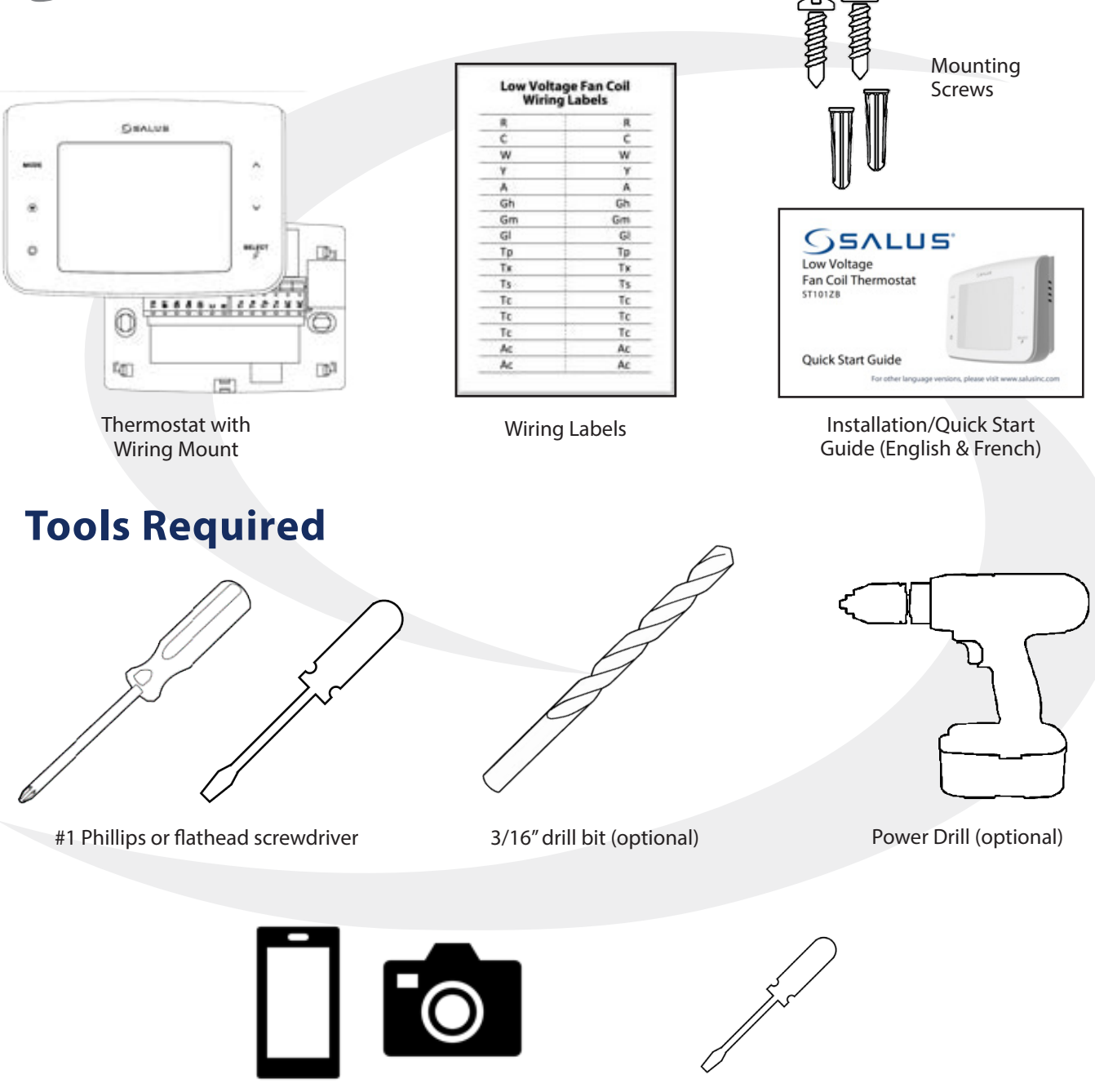

Smartphone or digital camera – (optional for wiring reference photos)

Small screwdriver (optional for existing thermostat terminals)

## Module 5 – Connected Fan Coil Controls ST101ZB Low Voltage Fan Coil Thermostat

## Remove Thermostat (if replacing existing thermostat)

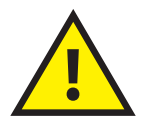

Before removing the existing thermostat, turn off power to the fan coil system.

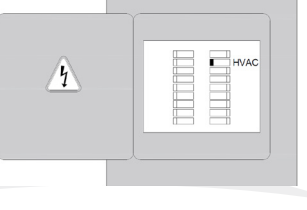

Step 1. Review and record the existing thermostat wiring configuraiton:

- Remove thermostat from wall plate to expose wiring terminals
- Take a photograph or note the wire colors and connections (see wiring reference table below)
- Attach wire labels to each of the wires

| Table 4.1: Wire De | Fable 4.1: Wire Designation Record |                                |                                |  |  |  |  |  |  |  |
|--------------------|------------------------------------|--------------------------------|--------------------------------|--|--|--|--|--|--|--|
| Terminal           | Wine Color                         | Function                       |                                |  |  |  |  |  |  |  |
| Designation        | wire Color                         | 4-Pipe System                  | 2-Pipe System                  |  |  |  |  |  |  |  |
| L                  |                                    | 24 VAC Input                   | 24 VAC Input                   |  |  |  |  |  |  |  |
| С                  |                                    | 24 VAC Common                  | 24 VAC Common                  |  |  |  |  |  |  |  |
| WY                 |                                    | Heating Valve Actuator         | Heating/Cooling Valve Actuator |  |  |  |  |  |  |  |
| YA                 |                                    | Cooling Valve Actuator         | Auxiliary Heat                 |  |  |  |  |  |  |  |
| GI                 |                                    | Fan Signal – Low Speed         | Fan Signal – Low Speed         |  |  |  |  |  |  |  |
| Gm                 |                                    | Fan Signal – Medium Speed      | Fan Signal – Medium Speed      |  |  |  |  |  |  |  |
| Gh                 |                                    | Fan Signal – High Speed        | Fan Signal – High Speed        |  |  |  |  |  |  |  |
| Ac                 |                                    | Accessory Contact              | Accessory Contact              |  |  |  |  |  |  |  |
| Ac                 |                                    | Accessory Contact              | Accessory Contact              |  |  |  |  |  |  |  |
| Тр                 |                                    | Supply Pipe Temperature Sensor | Supply Pipe Temperature Sensor |  |  |  |  |  |  |  |
| Тх                 |                                    | External Temperature Sensor    | External Temperature Sensor    |  |  |  |  |  |  |  |
| Ts                 |                                    | Temperature Setback            | Temperature Setback            |  |  |  |  |  |  |  |
| Тс                 |                                    | Tp/Tx/Ts Common                | Tp/Tx/Ts Common                |  |  |  |  |  |  |  |

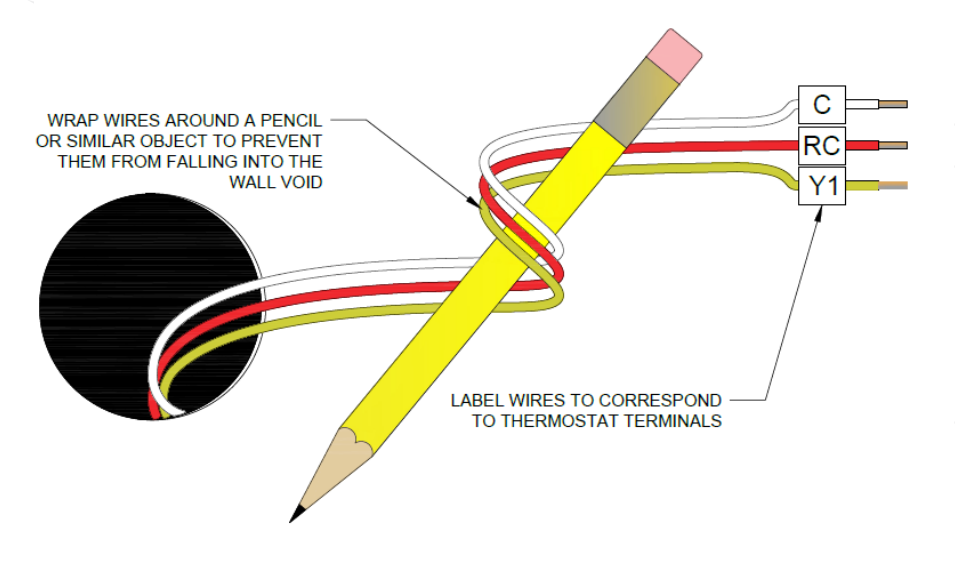

**Step 2.** Label each wire when disconnecting them from thermostat terminals and remove the thermostat mounting plate.

Paint the mounting surface, if desired, before mounting the new thermostat back plate to ensure complete wall coverage.

## Module 5 – Connected Fan Coil Controls ST101ZB Low Voltage Fan Coil Thermostat

## **Thermostat Installation**

Section 4

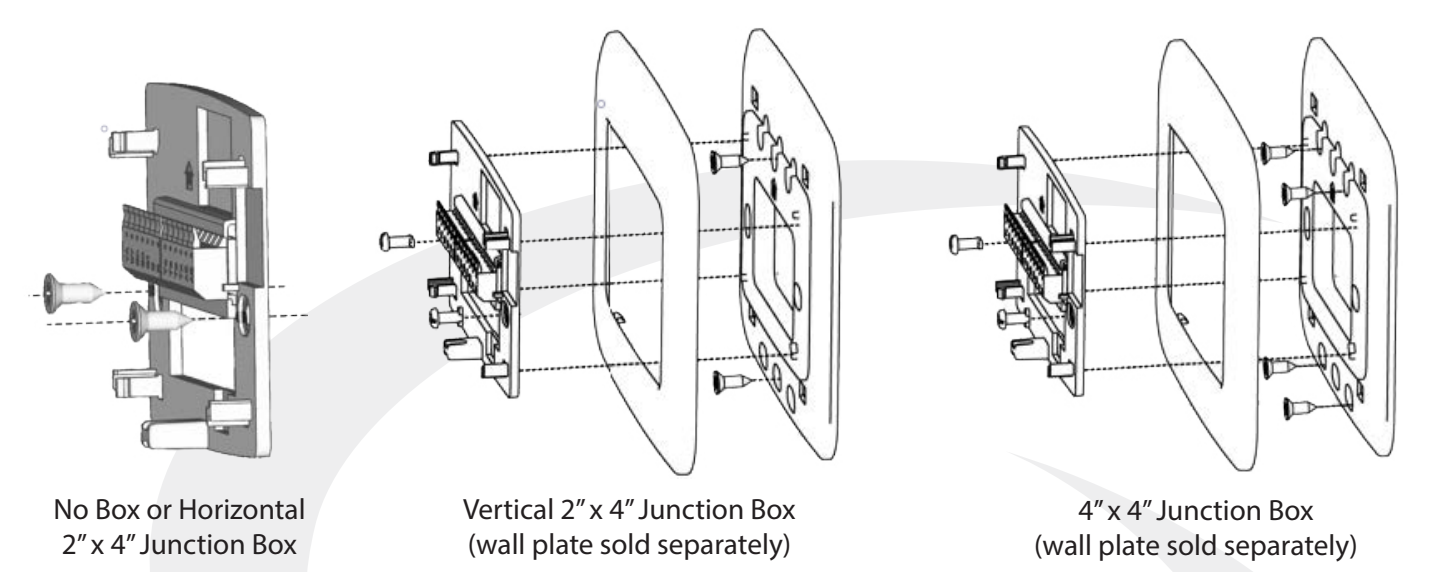

**Step 1.** Install the Wiring Mount in the desired location using the junction box screws provided, making sure the wires go through the center opening. An optional wall plate (sold separately) is available for mounting to other junction box configurations.

**Step 2.** Connect the wiring to the ST101ZB Back Plate. Use the chart below to identify the desired configuration. Schematic diagrams for 4-Pipe, 2-Pipe and 2-Pipe Applications are provided on the following page.

| Table 3.2: Wiring Configuration Checklist       |              |              |     |    |              |              |              |    |    |    |    |    |     |
|-------------------------------------------------|--------------|--------------|-----|----|--------------|--------------|--------------|----|----|----|----|----|-----|
| Configuration                                   | R            | С            | WY  | YA | GI           | Gm           | Gh           | Ac | Ac | Тр | Тх | Ts | Tc* |
| 2-Pipe Heat Only                                | $\checkmark$ | $\checkmark$ | W   |    | $\checkmark$ | $\checkmark$ | $\checkmark$ | 0  | о  | 0  | 0  | 0  | 0   |
| 2-Pipe Cool Only                                | $\checkmark$ | $\checkmark$ | Y   |    | $\checkmark$ | $\checkmark$ | $\checkmark$ | 0  | о  | о  | 0  | 0  | о   |
| 2-Pipe Heat/Cool<br>Manual Changeover           | ~            | ~            | W/Y |    | ~            | ~            | ~            | о  | о  | о  | о  | о  | о   |
| 2-Pipe Heat/Cool<br>Seasonal Changeover         | ~            | ~            | W/Y |    | ~            | ~            | ~            | о  | о  | ~  | 0  | 0  | ~   |
| 2-Pipe Heat/Cool<br>w/Auxiliary Heat            | ~            | ~            | W/Y | А  | ~            | ~            | ~            | о  | о  | ~  | о  | о  | ~   |
| 4-Pipe Heat/Cool w/Manual<br>or Auto Changeover | $\checkmark$ | $\checkmark$ | W   | Y  | $\checkmark$ | $\checkmark$ | $\checkmark$ | 0  | 0  | 0  | 0  | 0  | 0   |

 $\checkmark$  =Required / o=Optional / W=Heat Valve Actuator / Y=Cool Valve Actuator / A=Auxiliary Heat

\* If using more than one (Tp/Tx/Ts) terminal, it may be necessary to splice Tc.

## Module 5 – Connected Fan Coil Controls ST101ZB Low Voltage Fan Coil Thermostat

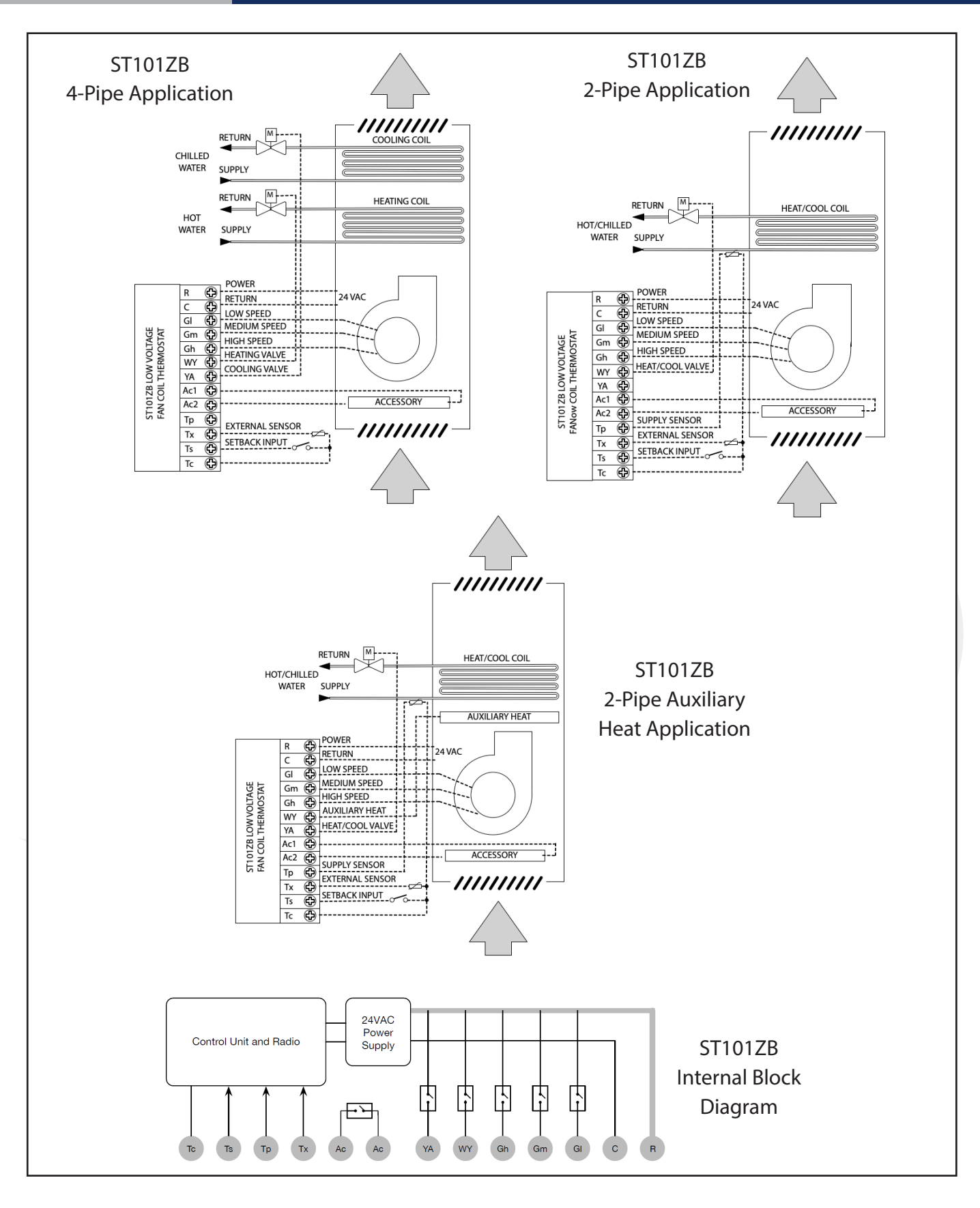

## Module 5 – Connected Fan Coil Controls ST101ZB Low Voltage Fan Coil Thermostat

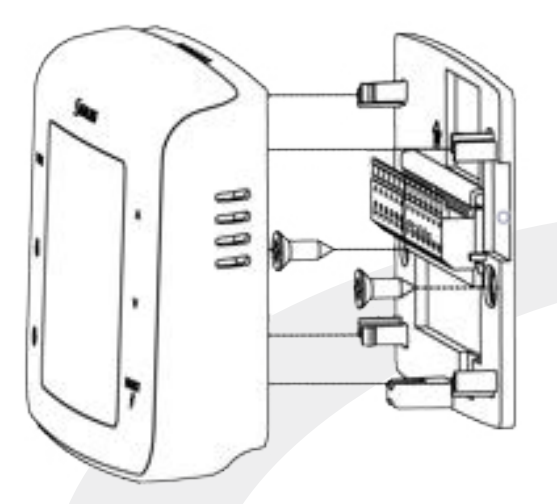

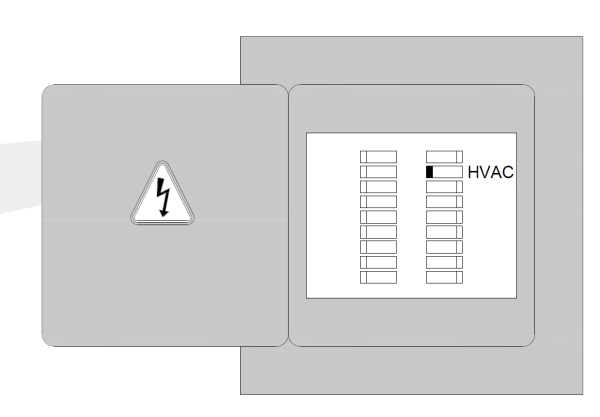

**Step 3.** Attach Thermostat to the Wiring Mount by aligning the connector pins.

**Step 4.** Turn on power to the fan coil system and thermostat.

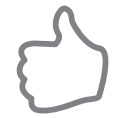

Make sure the connector pins are not bent and that the Thermostat is fully seated on the wiring mount.

### Module 5 – Connected Fan Coil Controls SC102ZB Wireless Fan Coil Controller / ST103ZB Wireless Fan Coil Remote

## **Included** Parts

Be sure that all parts listed are included and available before starting installation.

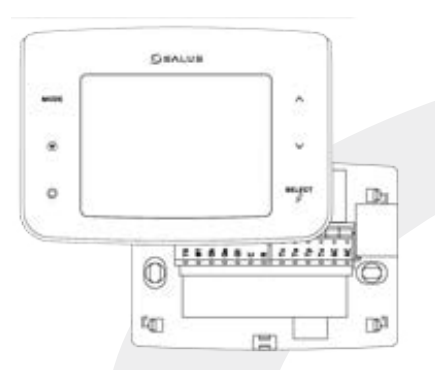

SC102ZB Wireless Fan Coil Controller with Wiring Mount

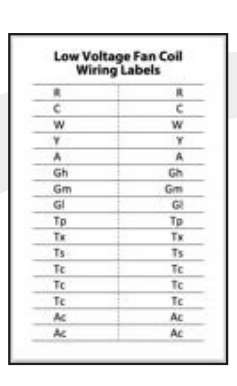

Wiring Labels

Desk Stand

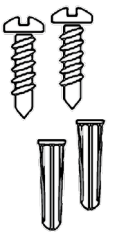

Mounting Screws

# For other language versions, please visit www.salusier.

SSALUS

Wireless Fan Coil Controller SC102ZB

**Ouick Start Guide** 

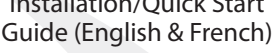

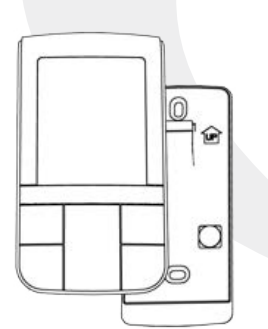

ST103ZB Wireless Fan Coil Remote with Batteries and Wall Mount

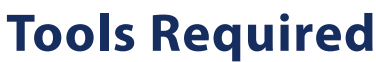

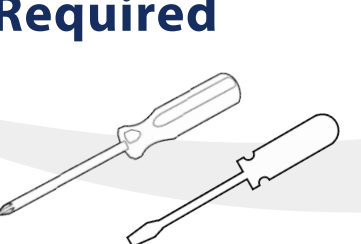

#1 Phillips or flathead screwdriver (required)

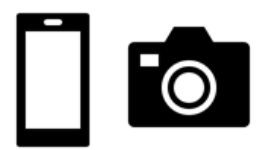

Smartphone or digital camera (**optional -** for wiring reference photos)

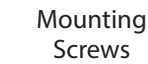

3/16" drill bit (optional)

ounting

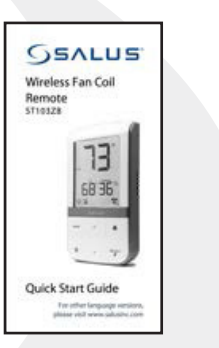

Installation/Quick Start Guide (English & French)

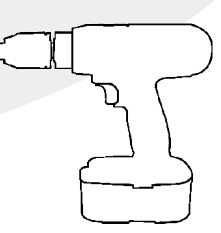

Power Drill (optional)

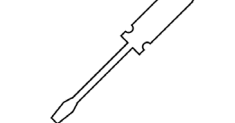

Small screwdriver (**optional )** - for existing thermostat terminals)

### Module 5 – Connected Fan Coil Controls SC102ZB Wireless Fan Coil Controller / ST103ZB Wireless Fan Coil Remote

## **Remove Thermostat (if replacing existing thermostat)**

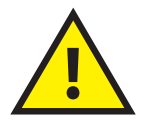

Before removing the existing thermostat, turn off power to the fan coil system.

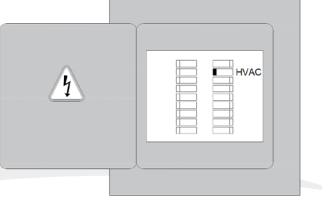

**Step 1.** Review and record the existing thermostat wiring configuraiton:

- Remove thermostat from wall plate to expose wiring terminals
- Take a photograph or note the wire colors and connections (see wiring reference table below)

| Terminal    | Wine Color | Function                       |                                |  |  |  |  |  |  |
|-------------|------------|--------------------------------|--------------------------------|--|--|--|--|--|--|
| Designation | wire Color | 4-Pipe System                  | 2-Pipe System                  |  |  |  |  |  |  |
| R           |            | 24 VAC Input                   | 24 VAC Input                   |  |  |  |  |  |  |
| С           |            | 24 VAC Common                  | 24 VAC Common                  |  |  |  |  |  |  |
| WY          |            | Heating Valve Actuator         | Heating/Cooling Valve Actuator |  |  |  |  |  |  |
| YA          |            | Cooling Valve Actuator         | Auxiliary Heat                 |  |  |  |  |  |  |
| GI          |            | Fan Signal – Low Speed         | Fan Signal – Low Speed         |  |  |  |  |  |  |
| Gm          |            | Fan Signal – Medium Speed      | Fan Signal – Medium Speed      |  |  |  |  |  |  |
| Gh          |            | Fan Signal – High Speed        | Fan Signal – High Speed        |  |  |  |  |  |  |
| Ac          |            | Accessory Contact              | Accessory Contact              |  |  |  |  |  |  |
| Ac          |            | Accessory Contact              | Accessory Contact              |  |  |  |  |  |  |
| Тр          |            | Supply Pipe Temperature Sensor | Supply Pipe Temperature Sensor |  |  |  |  |  |  |
| Tx          |            | External Temperature Sensor    | External Temperature Sensor    |  |  |  |  |  |  |
| Ts          |            | Temperature Setback            | Temperature Setback            |  |  |  |  |  |  |
| Tc          |            | Tp/Tx/Ts Common                | Tp/Tx/Ts Common                |  |  |  |  |  |  |

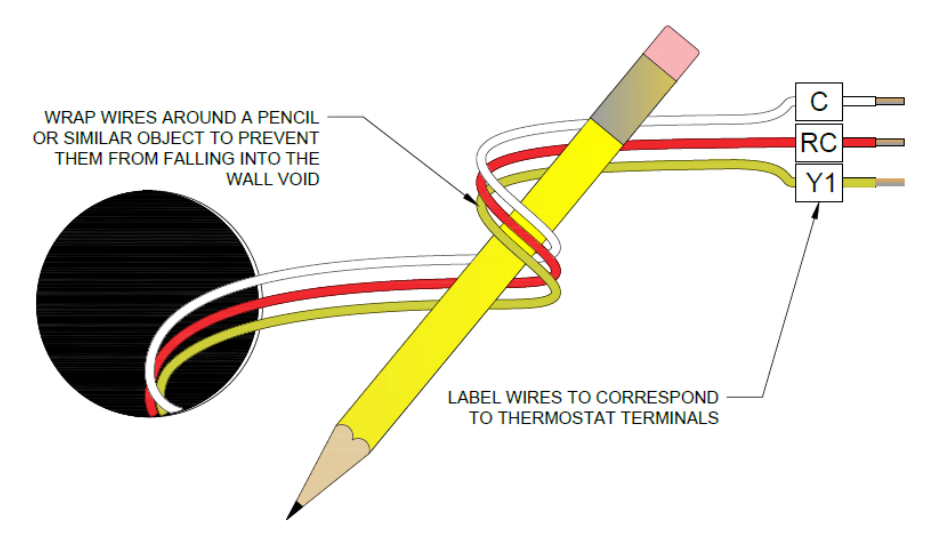

**Step 2.** Label each wire when disconnecting them from thermostat terminals and remove the thermostat mounting plate.

Paint the mounting surface, if desired, before mounting the new thermostat back plate to ensure complete wall coverage.

### Module 5 – Connected Fan Coil Controls SC102ZB Wireless Fan Coil Controller / ST103ZB Wireless Fan Coil Remote

## SC102ZB Fan Coil Controller Installation

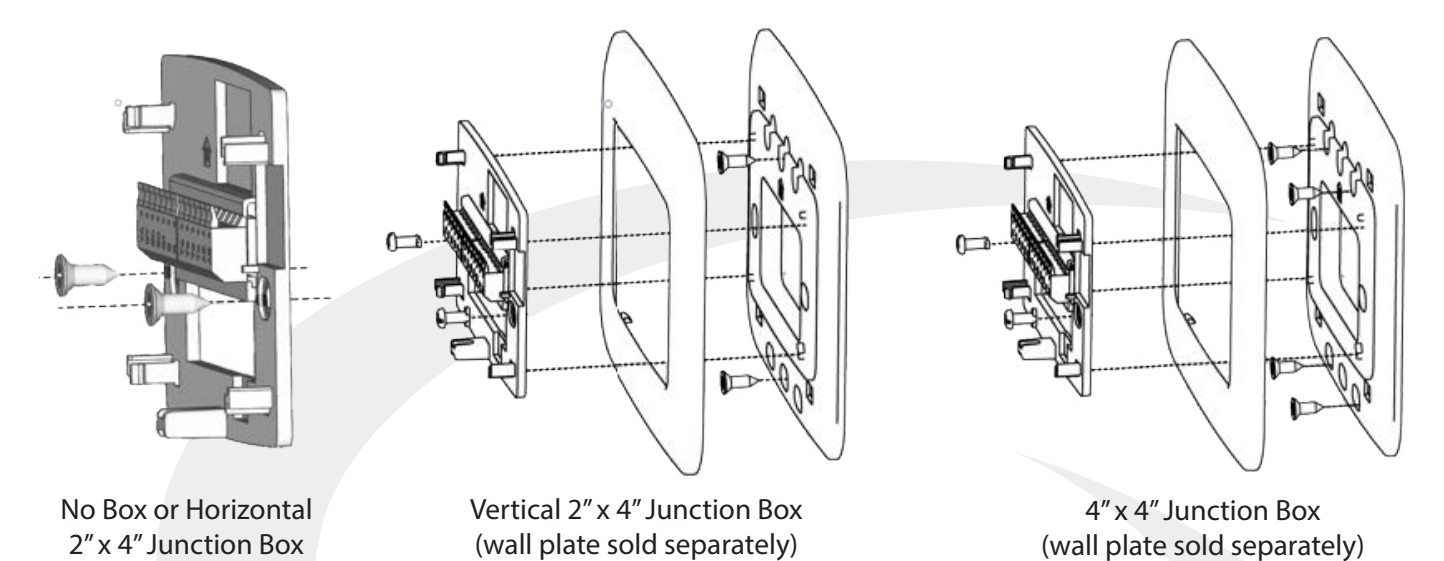

**Step 1.** Install the Wiring Mount in the desired location using the junction box screws provided, making sure the wires go through the center opening. An optional wall plate (sold separately) is available for mounting to other junction box configurations.

**Step 2.** Connect the wiring to the SC102ZB Back Plate. Use the chart below to identify the desired configuration. Schematic diagrams for 4-Pipe, 2-Pipe and 2-Pipe Applications are provided on the following page.

| Table 5.2: Wiring Configuration Checklist       |              |              |     |    |              |              |              |    |    |    |    |    |     |
|-------------------------------------------------|--------------|--------------|-----|----|--------------|--------------|--------------|----|----|----|----|----|-----|
| Configuration                                   | R            | С            | WY  | YA | GI           | Gm           | Gh           | Ac | Ac | Тр | Тх | Ts | Tc* |
| 2-Pipe Heat Only                                | $\checkmark$ | $\checkmark$ | W   |    | $\checkmark$ | $\checkmark$ | $\checkmark$ | 0  | 0  | 0  | 0  | 0  | 0   |
| 2-Pipe Cool Only                                | $\checkmark$ | $\checkmark$ | Y   |    | $\checkmark$ | $\checkmark$ | $\checkmark$ | 0  | 0  | 0  | 0  | 0  | 0   |
| 2-Pipe Heat/Cool<br>Manual Changeover           | ~            | ~            | W/Y |    | ~            | ~            | ~            | о  | ο  | о  | о  | о  | о   |
| 2-Pipe Heat/Cool<br>Seasonal Changeover         | ~            | ~            | W/Y |    | ~            | ~            | ~            | о  | о  | ~  | 0  | о  | ~   |
| 2-Pipe Heat/Cool<br>w/Auxiliary Heat            | ~            | $\checkmark$ | W/Y | А  | ~            | ~            | ~            | 0  | о  | ~  | 0  | 0  | ~   |
| 4-Pipe Heat/Cool w/Manual<br>or Auto Changeover | $\checkmark$ | $\checkmark$ | W   | Y  | $\checkmark$ | $\checkmark$ | $\checkmark$ | 0  | 0  | 0  | 0  | 0  | 0   |

 $\checkmark$  =Required / o=Optional / W=Heat Valve Actuator / Y=Cool Valve Actuator / A=Auxiliary Heat

\* If using more than one (Tp/Tx/Ts) terminal, it may be necessary to splice Tc.

#### Module 5 – Connected Fan Coil Controls SC102ZB Wireless Fan Coil Controller / ST103ZB Wireless Fan Coil Remote

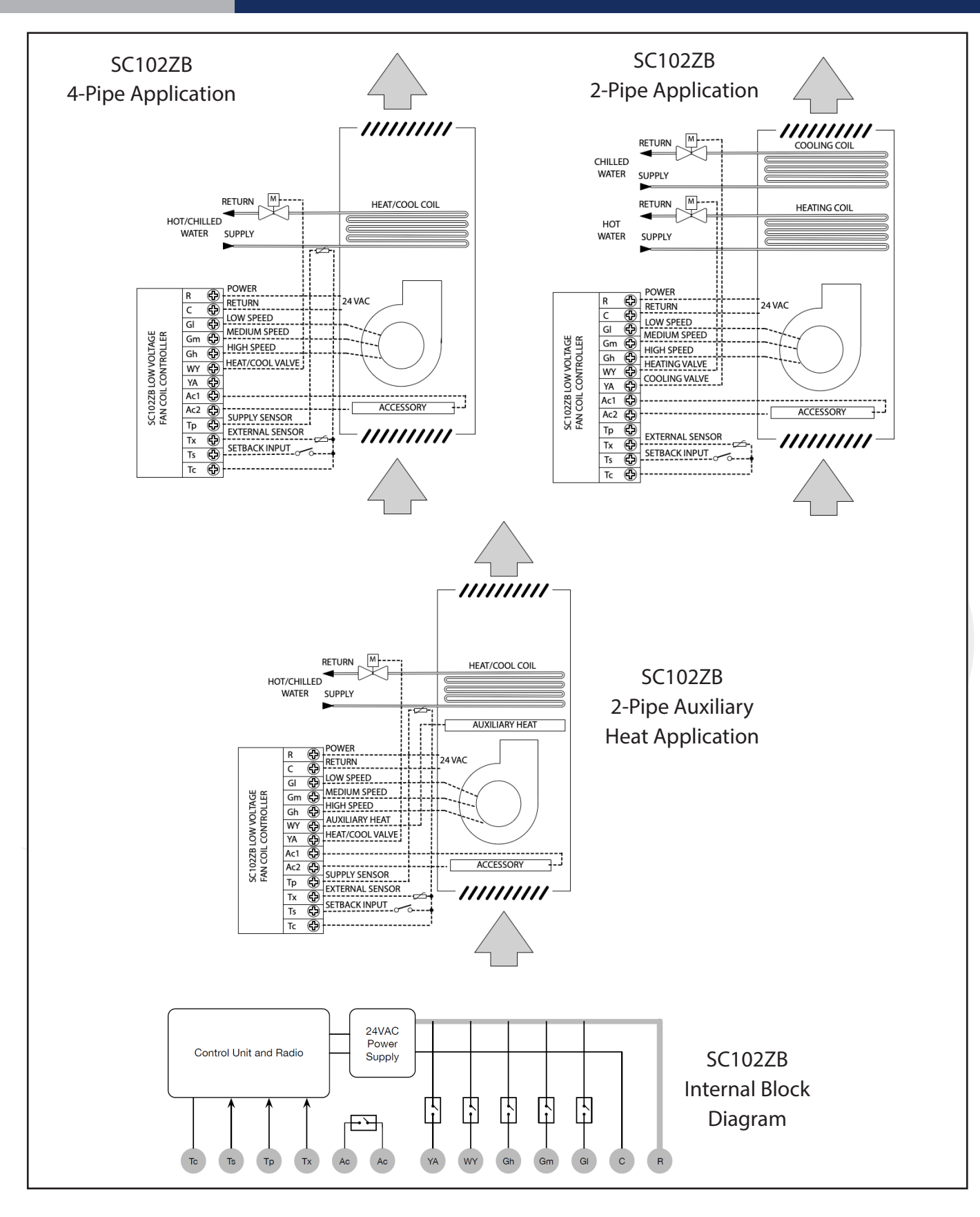

### Module 5 – Connected Fan Coil Controls SC102ZB Wireless Fan Coil Controller / ST103ZB Wireless Fan Coil Remote

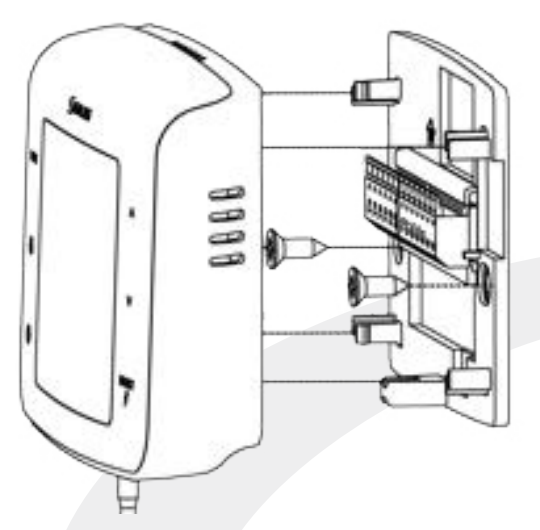

| h |  |
|---|--|
|   |  |

- **Step 3.** Attach Thermostat to the Wiring Mount by aligning the connector pins.
- **Step 4.** Turn on power to the fan coil system and thermostat.

Make sure the connector pins are not bent and that the Thermostat is fully seated on the wiring mount.

If an external antenna (sold separately) is required due to insufficient radio coverage, attach the antenna, as follows, before attaching the controller to the wiring mount.

## **Optional External Antenna (Sold Separately):**

Use the ANT10RF External Antenna if there is insufficient radio signal at the ST103ZB Wireless Remote or SS909ZB Remote Temperature Sensor.

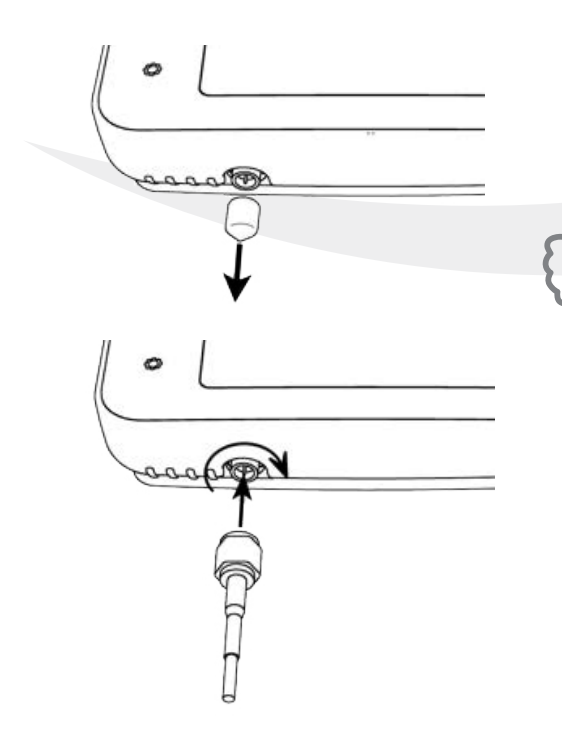

**Step 1.** Remove the antenna connector cover located on the bottom of the SC102ZB Fan Coil Controller.

Avoid locations that place large metal enclosures, piping or dense electrical wires between the SC102ZB Fan Coil Controller and the ST103ZB Wireless Fan Coil Remote.

**Step 2.** Attach the external antenna to the connector, making sure the nut is finger tight. DO NOT OVERTIGHTEN the nut.

#### Module 5 – Connected Fan Coil Controls SC102ZB Wireless Fan Coil Controller / ST103ZB Wireless Fan Coil Remote

## ST103ZB Wireless Fan Coil Remote Installation

The ST103ZB Wireless Fan Coil Remote acts as a remote thermostat which can be wall mounted or placed in a stand for desk or cabinet top operation. The Wireless Remote can be paired prior to mounting (see Section 6, Pairing Instructions for details). For desk top operation, the ST103ZB can be moved to a different location at any time.

## **Wall Mounting**

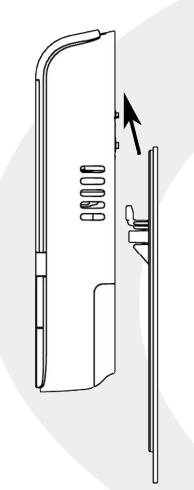

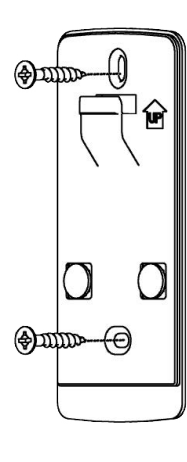

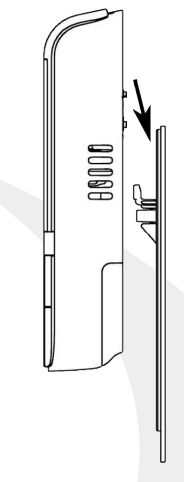

- **Step 1.** Remove the Wall Mount from the back of the ST103ZB Wireless Fan Coil Remote.
- **Step 2.** Attach the Wall Mount in the desired location using the screws and anchors provided.
- **Step 3.** Slip the ST103ZB Wireless Fan Coil Remote onto the Wall Mount.

## **Desk or Cabinet Top Mounting**

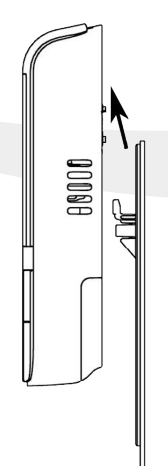

**Step 3.** Remove the Wall Mount from the back of the ST103ZB Wireless Fan Coil Remote.

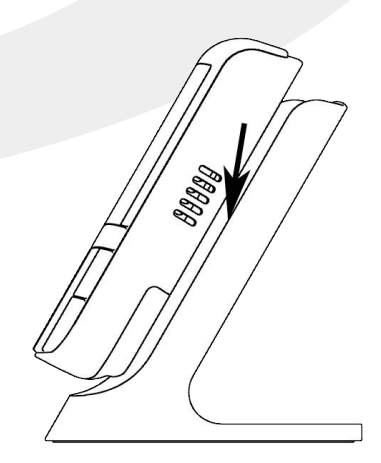

**Step 4.** Slip the ST103ZB Wireless Fan Coil Remote onto the Desk Stand.

# Section 6Module 5 – Connected Fan Coil ControlsPairing Instructions – Fan Coil Controls

## **Pairing Instructions**

 $\bigcirc$ 

After installing Fan Coil Thermostats or Controllers and any optional SS909ZB Temperature Sensors, be sure that power has been restored to the fan coil system and Fan Coil Thermostat.

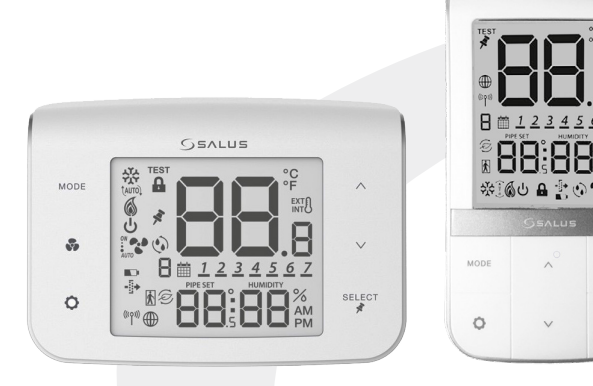

When the Fan Coil Thermostat, Controller or Remote is first powered, all segements will be briefly displayed. The boot sequence described previously will be displayed.

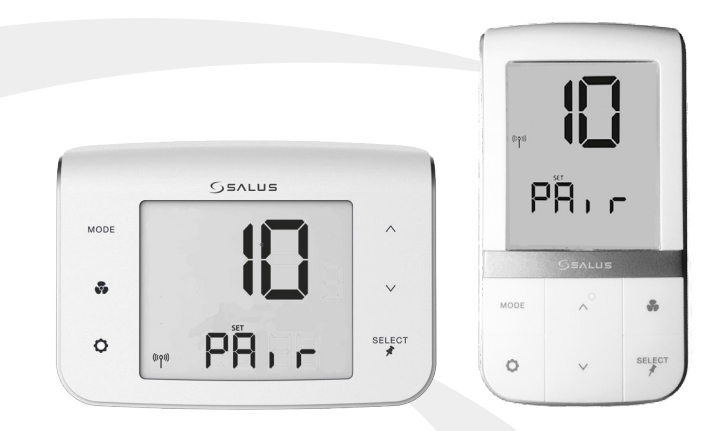

If the device is not connected to a network, the device will display PR, r and a 10 minute countdown timer will start.

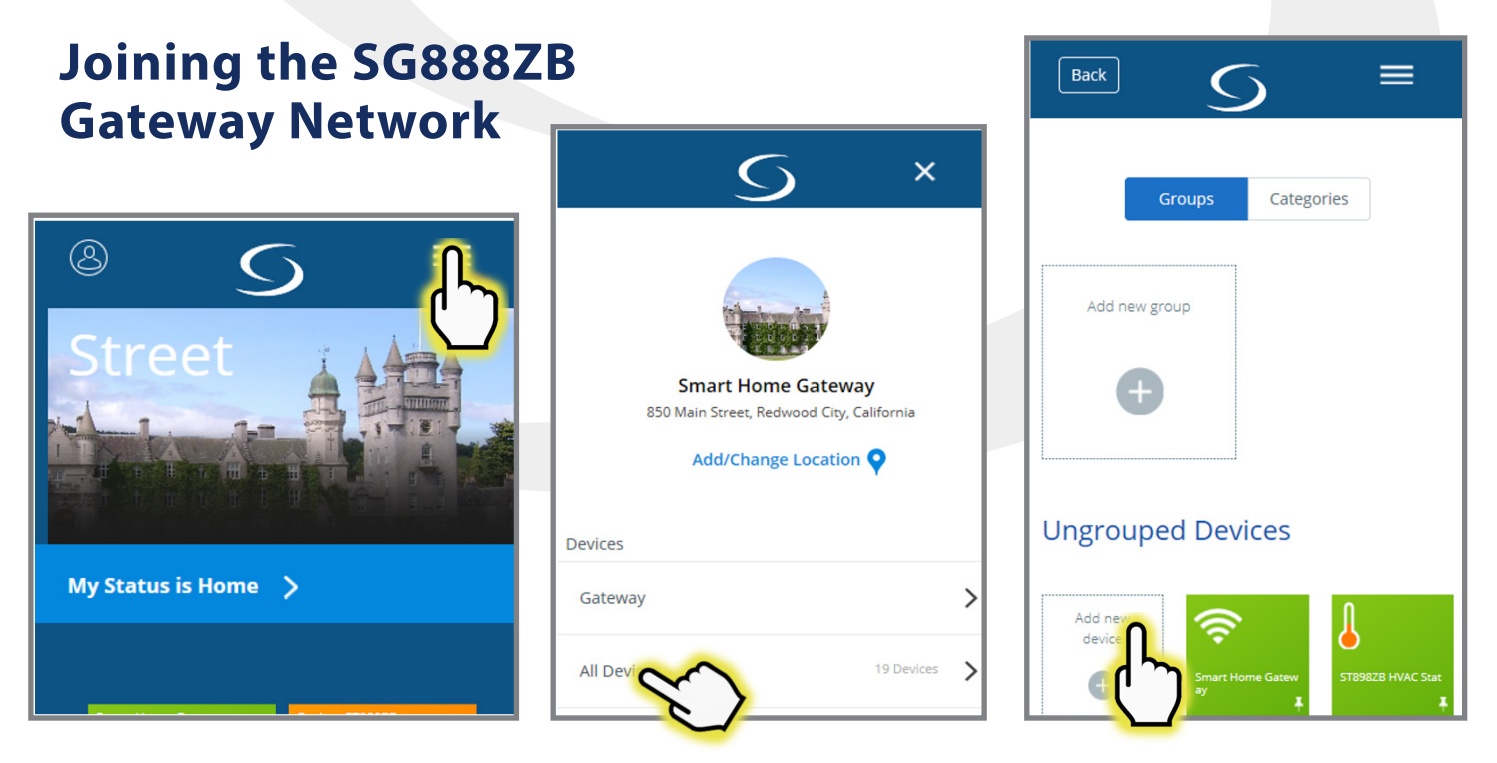

**Step 1.** Open the SALUS Smart Home application, select the drop-down menu from the upper right of the screen and select: All Devices → Add new device.

## Module 5 – Connected Fan Coil Controls **Pairing Instructions – Fan Coil Controls**

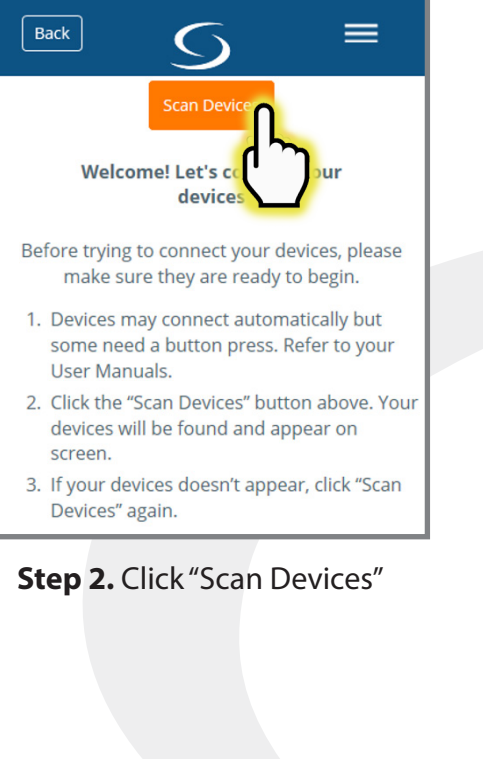

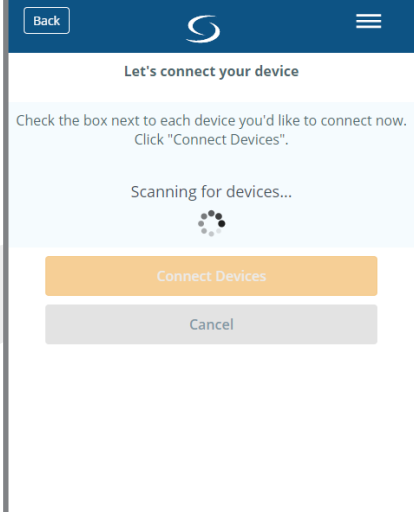

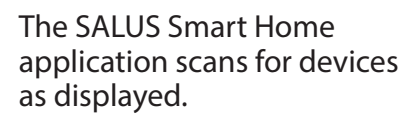

| Back 5                                                                                |
|---------------------------------------------------------------------------------------|
| Let's connect your device                                                             |
| Check the box next to each device you'd like to connect now. Click "Connect Devices". |
| Wireless Fan Coil Remote                                                              |
| Wireless Fan Coil<br>Controller                                                       |
| Connect Devices                                                                       |
| Connect Devices                                                                       |
| Cancel                                                                                |

**Step 3.** Choose the check box that corresponds to the device to connect. Note that multiple devices can be connected at the same time.

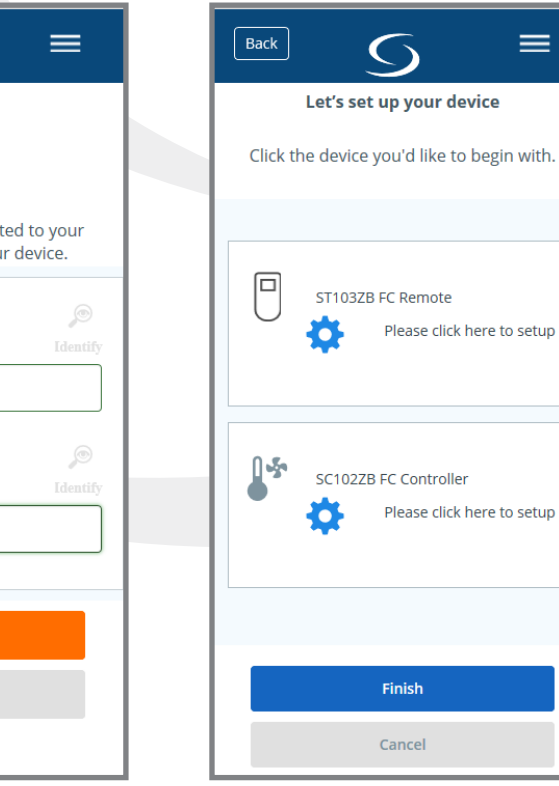

Step 5. Press "Please click here to setup".

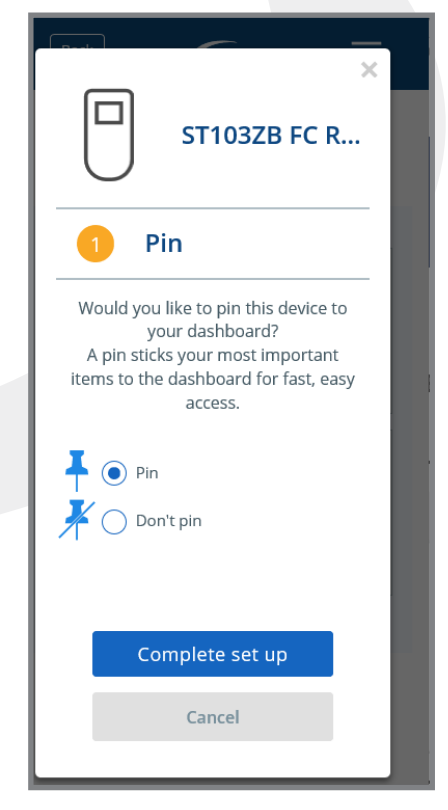

Step 6. Choose from setup options specific to the device. Press "Complete setup and repeat this for each device.

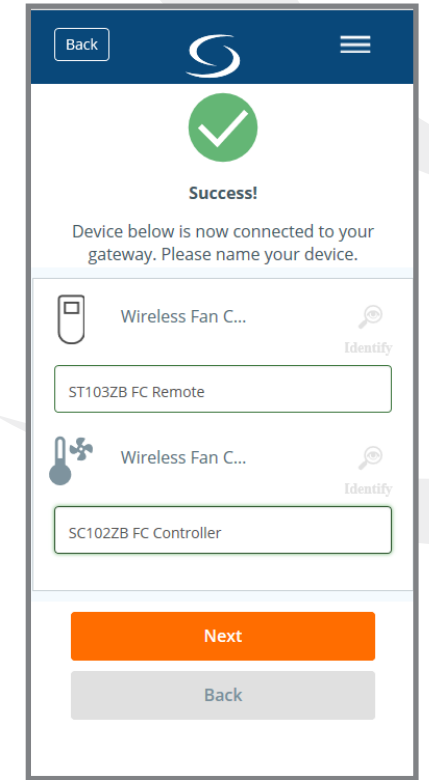

Step 4. Enter a unique descriptive name to identify each device. Press "Next".

## Module 5 – Connected Fan Coil Controls Pairing Instructions – Fan Coil Controls

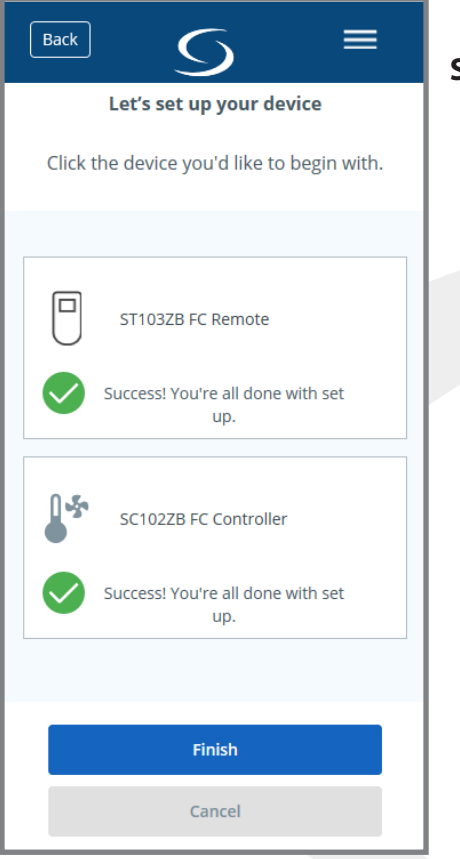

**Step 7.** Press Finish to complete connection.

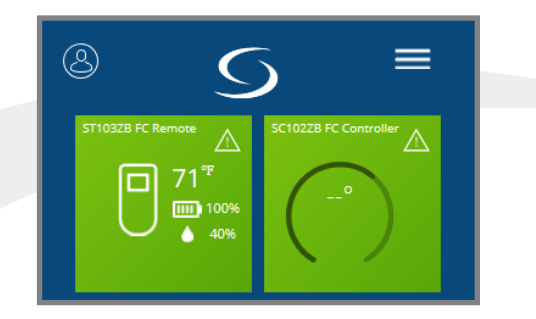

The devices will appear on the SALUS Smart Home dashboard when the connection is complete.

## Linking SC102ZB Fan Coil Controller to ST103ZB Remote

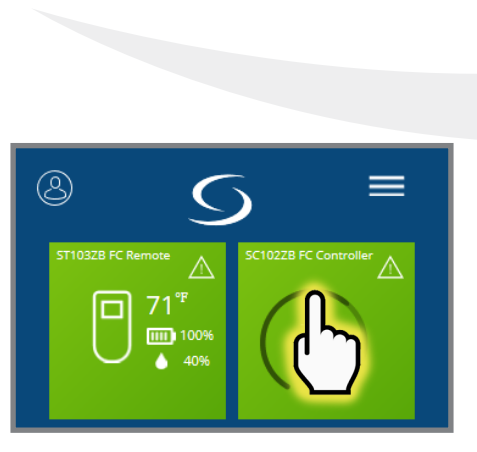

**Step 8.** Click the SC102ZB tile to make it flip on the screen.

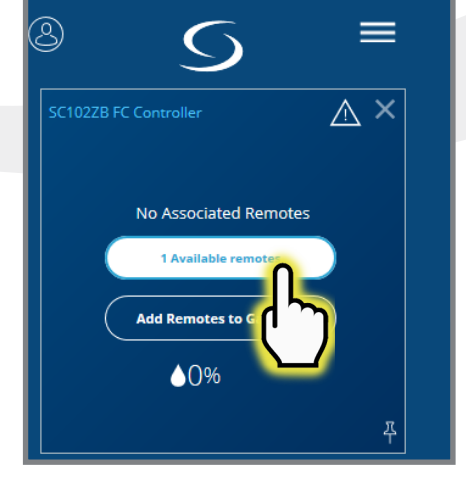

Step 9. Click "1 Available remotes"

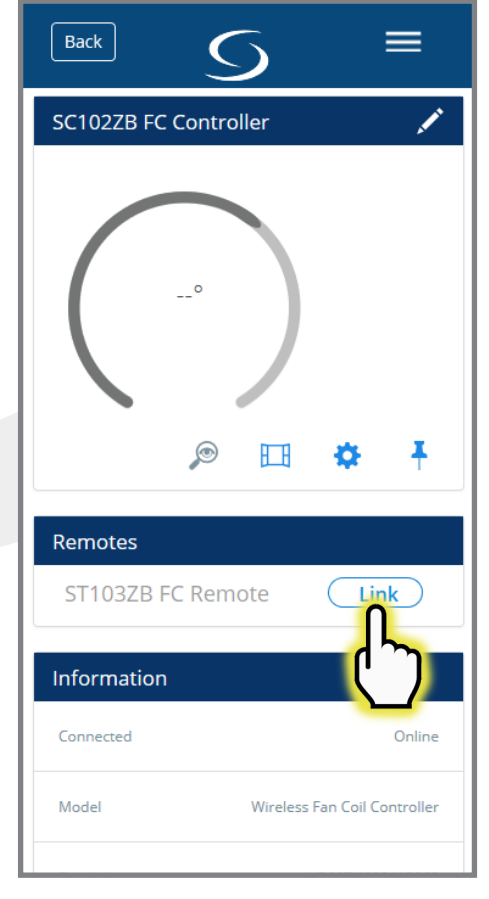

## **Step 10.** Choose "Link" next to the desired remote.

Module 5 – Connected Fan Coil Controls Pairing Instructions – Fan Coil Controls

## **Configuring Fan Coil Controls with SALUS Smart Home Application**

| Back S                  | ≡             |                                                             | Back 5 =                      |
|-------------------------|---------------|-------------------------------------------------------------|-------------------------------|
| SC102ZB FC Controller   | /             | Back =                                                      | Heat/Cool Option              |
| 0                       | SSS           |                                                             | Heat, Cool or Auto changeover |
| <u>64</u> °₽<br>72°₽    |               | Do you want to change the lock settings on your thermostat? | Valve Type                    |
| \$36%                   | A             | Yes, Lock it                                                | Normally open                 |
|                         |               | Frost Setpoint Temperature                                  | Max heating setpoint          |
|                         |               | Select an item                                              | 92 °F                         |
| Remotes                 | <u>)</u>      | Hour Format                                                 | Min heating setpoint          |
| ST103ZB FC Re 100% 7770 | ×             | 12:00                                                       | 41 °F                         |
| Information             |               | Fahrenheit OR Celsius                                       | Max cooling setpoint          |
| Connected               | Online        | Fahrenheit                                                  | 95 °F                         |
| Model Wireless Fan Co   | il Controller |                                                             | Min cooling setpoint          |
| To change configuratio  |               | () ·                                                        | Detailed descriptions of      |

Io change configuration settings, choose the setup icon from the SC102ZB menu.

Section 6

For more configuration settings, enter 49 for the device password and click "Ok". Detailed descriptions of these setting can be found in Section 7, Configuration.

## Module 5 – Connected Fan Coil Controls Device Configuration – Fan Coil Controls

### Settings O Button Operation

**Section 7** 

Press O to adjust the settings in Table 7.1. Some of these settings are not accessible depending on the parameter configuration listed in Appendix A. Press select to choose the current value and move to the next available setting. Press O to exit the settings menu.

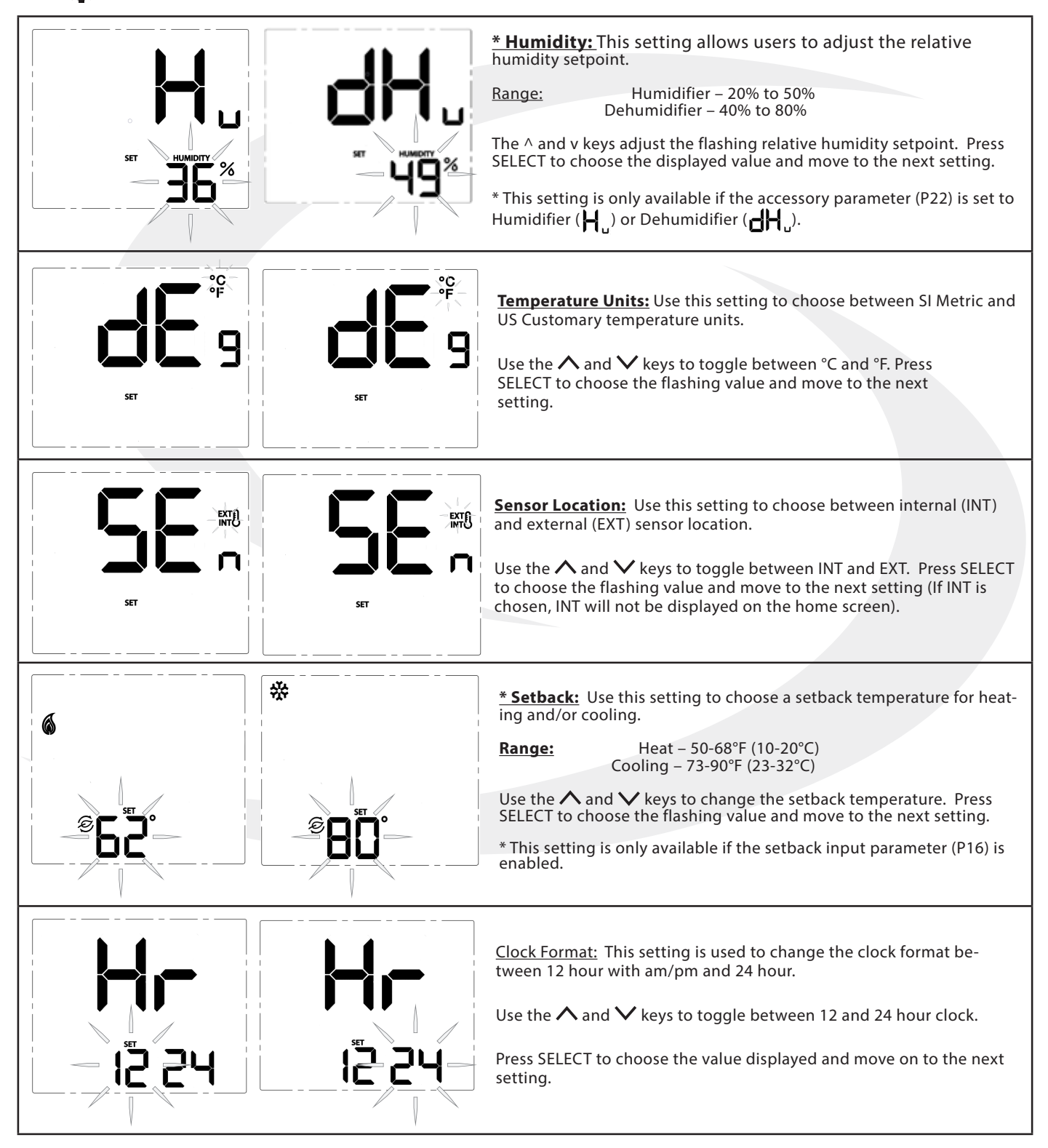

## Module 5 – Connected Fan Coil Controls Device Configuration – Fan Coil Controls

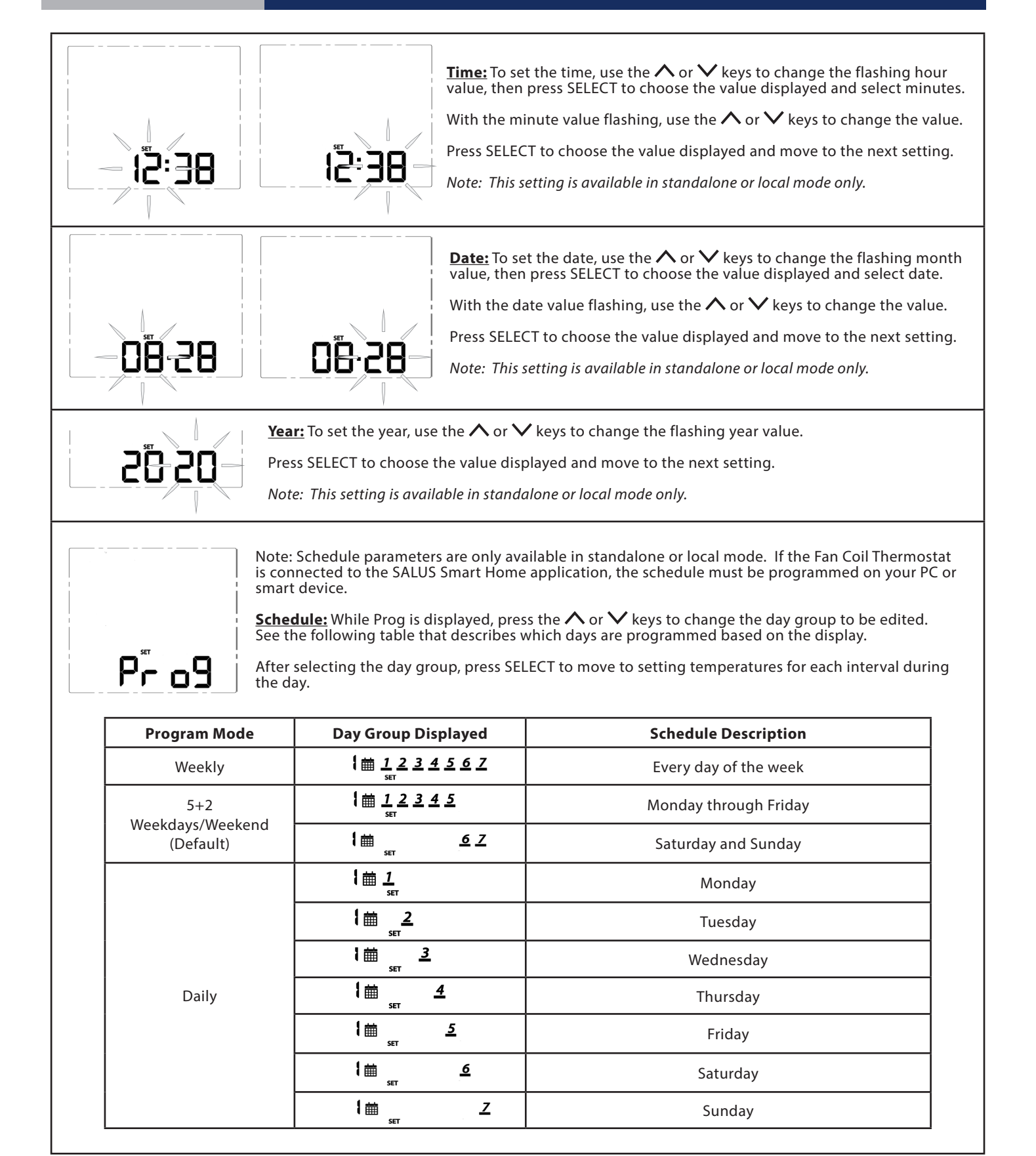

## Module 5 – Connected Fan Coil Controls **Device Configuration – Fan Coil Controls**

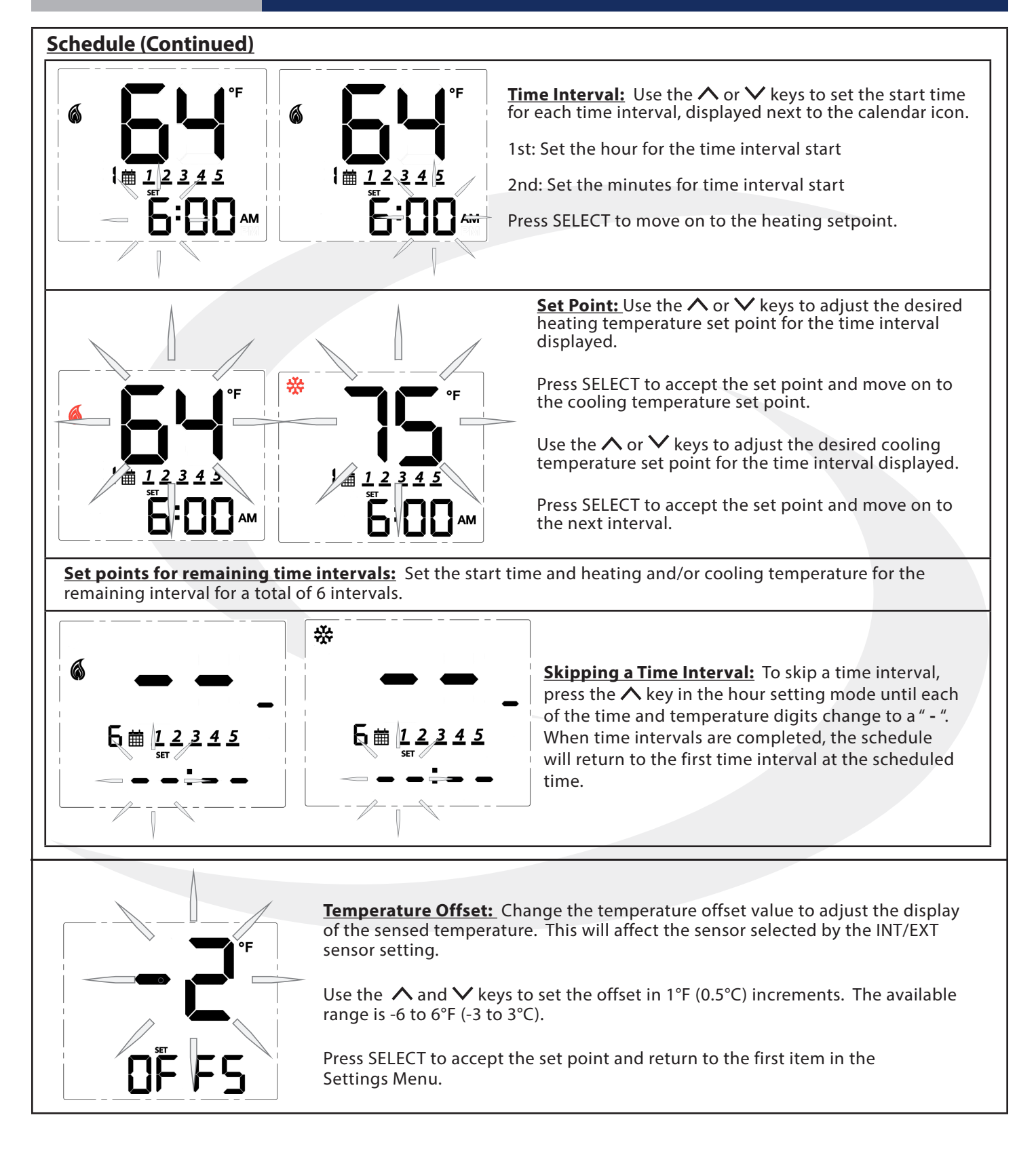

## Module 5 – Connected Fan Coil Controls Device Configuration – Fan Coil Controls

### **Special Function Codes**

Section 7

To access special functions, press and hold the **MODE**,  $\mathfrak{S}, \mathfrak{O}$  keys simultaneously. Use the  $\wedge$  and  $\vee$  keys to scroll through the available codes.

|                        | Identify Mode – Press       SELECT to initiate Identify Mode         Image: Select to initiate Identify Mode         Image: Select to initiate Identify Mode <t< th=""></t<> |                                                                         |                                                                                                    |  |
|------------------------|----------------------------------------------------------------------------------------------------|-------------------------------------------------------------------------|----------------------------------------------------------------------------------------------------|--|
| <b>22</b><br>60 de     | Test Mode – Press SELE                                                                                                    | CT to initi<br>Key<br>MODE                                              | Function         Image: Heat / Image: Cool / Image: Cool / Image: Accessory relay select         Turn on       Image: Cool / Image: Cool / Image: Cool |  |
| <b>L ] ]</b><br>C 0 dE | Parameter Setup Mod                                                                                                    | le – Press<br>Use the<br>the para<br>save the<br>the next<br>ters is in | A and keys to change the value of<br>meter that is flashing. Press <b>SELECT</b> to<br>current parameter value and advance to<br>a parameter. A complete list of parame-<br>accluded in Appendix A.                                                                                                    |  |

## Module 5 – Connected Fan Coil Controls Device Configuration – Fan Coil Controls

Section 7

|                    | Join/Leave Network – Press SELECT to join or leave a network.                                                                                                    |
|--------------------|----------------------------------------------------------------------------------------------------|
|                    | <ul> <li>PH r</li> <li>If the thermostat is paired with a network,<br/>UnPAir is displayed with " ∩ " flashing. Press<br/>the ∨or ∧ key to change the flashing letter<br/>to " J". Press SELECT to remove the thermo-<br/>stat from the network.</li> </ul>                                                                                                    |
| <b>56</b><br>C0 dE | SC102ZB Fan Coil Controller Only         Unpair from Remote - Press       SELECT Press to initiate unpairing with ST103ZB while remaining on the network.         Image: Controller Only       Image: Controller Only         Image: Controller Only       Image: Controller Only         Image: Controller Only       Image: Controller Only         Image: Controller Only       Image: Controller Only         Image: Controller Only       Image: Controller Only         Image: Controller Only       Image: Controller Only         Image: Controller Only       Image: Controller Only         Image: Controller Only       Image: Controller Only         Image: Controller Only       Image: Controller Only         Image: Controller Only       Image: Controller Only         Image: Control Controller Only       Image: Control Controller Only         Image: Control Controller Only       Image: Control Controller Only         Image: Control Control Controller Only       Image: Control Control |
| <b>86</b><br>C0 dE | Factory Reset - Press       SELECT to initiate a factory reset.         rSEL is displayed with a flashing " ∩".         Use the ✓ or ∧ key to change the flashing letter to " J". Press         rSEL         reset the thermostat to all of the factory default settings.                                                                                                    |

### **Operating Modes**

Fan Coil Thermostats, Controllers and Remotes can be operated in the following operating modes:

- Standalone Mode\* when not part of a network
- Local Mode when disconnected from the gateway
- Simple Mode when connected to the gateway
- · Remote: Not Connected when remote is not on a network and/or not paired with a controller
  - \* For SC102ZB & ST103ZB, Standalone Mode is when the SC102ZB Controller and ST103ZB Remote are paired but not connected to a network.

#### Table 8.1: Operating Modes

|                             | Remote:          | Standalo                                  | ne Mode                                    |                                                                     | Simple Mode                                                   |  |
|-----------------------------|------------------|-------------------------------------------|--------------------------------------------|---------------------------------------------------------------------|---------------------------------------------------------------|--|
| Operation                   | Not<br>Connected | ST100ZB/<br>ST101ZB                       | SC102ZB/<br>ST103ZB                        | Local Mode                                                          |                                                               |  |
| Network<br>State            | None             | Thermostat is<br>not part of a<br>network | SC102ZB acts<br>as a Zigbee<br>coordinator | Thermostat is<br>part of a network,<br>disconnected from<br>SG888ZB | Thermostat is<br>connected to<br>SG888ZB Universal<br>Gateway |  |
| RF Icon<br>Display          | None             | None                                      | ((ရား))                                    | <b>(ሶባ፡፡)</b><br>(Flashing)                                         | ((14))                                                        |  |
| SALUS<br>Smart Home<br>Icon | None             | None                                      | None                                       | None                                                                | ۲                                                             |  |
| SetPoint<br>Change          | Not<br>Available | Device Only                               |                                            | Device Only                                                         | Device or SALUS<br>Smart Home<br>application                  |  |
| Schedule                    | Not<br>Available | In Device, if enabled                     |                                            | In Device,<br>if enabled                                            | In SALUS Smart<br>Home application                            |  |
| Change Fan<br>Speed         | Not<br>Available | Device Only                               |                                            | Device Only                                                         | Device or SALUS<br>Smart Home<br>application                  |  |
| Mode<br>Change              | Not<br>Available | Device Only                               |                                            | Device Only                                                         | Device or SALUS<br>Smart Home<br>application                  |  |
| Installation<br>Setup       | Not<br>Available | Device                                    | e Only                                     | Device Only                                                         | Device or SALUS<br>Smart Home<br>application                  |  |
| Rule based operation        | Not<br>Available | No                                        |                                            | No                                                                  | Through SALUS<br>Smart Home<br>application                    |  |

### Programmable Thermostat (Standalone or Local Mode Only)

When in Standalone or Local mode, the default operation of the Fan Coil Thermostat is as a Non-Programmable Thermostat with no scheduling capability. Changing the value of Parameter P00 (See Appendix A) to 1, changes the device to Programmable, allowing users to program a wide variety of schedule options. Instructions for setting up a schedule are covered in Section 7: Configuration.

### **Set Point Override**

While following a temperature schedule in any mode, the Fan Coil Thermostat will display the **m** icon. The schedule may be overridden temporarily until the next programmed time period, or permanently until the user returns the device to the programmed schedule.

#### Temporary Hold

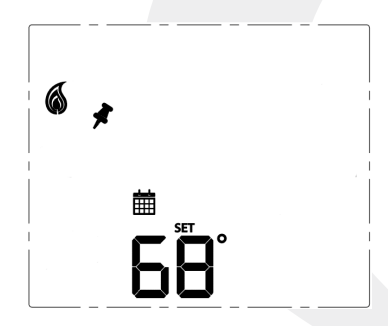

#### Permanent Hold

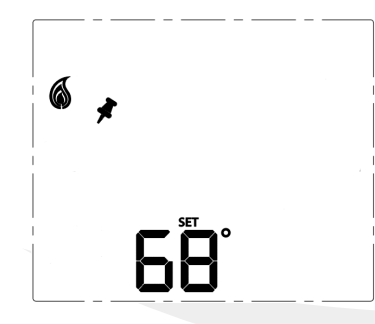

To temporarily override the schedule, simply use the ^ or v keys to change the setpoint. When in Temporary Hold, the LCD display on the Fan Coil Thermostat will show in addition to the interval begins. Change the temperature when the next scheduled time interval begins. Change the temperature to the scheduled temperature and the icon will turn off, indicating that the thermostat is following the schedule.

Once in Temporary Hold, press SELECT to toggle between temporary and permanent override. When in permanent override, the LCD display on the Fan Coil Thermostat the in icon will turn off. The schedule will be suspended until the user returns it to the schedule changing the temperature to the scheduled temperature and pressing SELECT.

### **Heating/Cooling Modes**

Heating/Cooling mode selection works the same for both programmable and non-programmable Fan Coil Thermostats. Parameter P02 (see appendix) determines which heating and/or cooling modes are available. Pressing the MODE key, will cycle through  $\bigcirc \rightarrow \bigotimes \rightarrow \bigotimes \rightarrow \bigotimes$  depending on Parameter P02 (Appendix A) settings. When in a mode, the Fan Coil Thermostat will maintain a temperature between the heating and cooling setpoints.

### **Fan Modes**

| Fan Mode  | Speed                                                                                                    | Display                                                                                                    | Output Terminal                    |  |  |
|-----------|----------------------------------------------------------------------------------------------------|----------------------------------------------------------------------------------------------------|------------------------------------|--|--|
|           | Fan output is<br>When a call is                                                                                                    | all Fan).                                                                                                    |                                    |  |  |
|           | High                                                                                                    | : 😒                                                                                                    | Gh                                 |  |  |
|           | Medium                                                                                                    | :                                                                                                    | Gm                                 |  |  |
|           | Low                                                                                                    |                                                                                                    | GI                                 |  |  |
|           | Fan output is<br>When a call is<br>Parameter 23                                                                                                    | only activated when a thermostat call is present (On C<br>s present the fan speed is determined by the TPI/Span a<br>(See Appendix A). | all Fan).<br>algorithm selected in |  |  |
| AUTO      | High                                                                                                    | AUTO                                                                                                    | Gh                                 |  |  |
|           | Medium                                                                                                    | AUTO                                                                                                    | Gm                                 |  |  |
|           | Low                                                                                                    | ON AUTO                                                                                                    | GI                                 |  |  |
|           | Fan output is constant at the selected speed.<br>The fan will remain running when a thermostat call is not present.                                                                                    |                                                                                                    |                                    |  |  |
|           | High                                                                                                    |                                                                                                    | Gh                                 |  |  |
| ON *      | Medium                                                                                                    | °"                                                                                                    | Gm                                 |  |  |
|           | Low                                                                                                    | <u>و</u> س                                                                                                    | GI                                 |  |  |
|           | Fan output is only activated when a thermostat call is present (On Call Fan). When a call is present, the fan speed is determined by the TPI/Span algorithm selected in Parameter 23 (See Appendix A). |                                                                                                    |                                    |  |  |
| ON-AUTO * | High                                                                                                    | ON AUTO                                                                                                    | Gh                                 |  |  |
|           | Medium                                                                                                    | ON AUTO                                                                                                    | Gm                                 |  |  |
|           | Low                                                                                                    | ON AUTO                                                                                                    | GI                                 |  |  |

\* When in constant fan output, the fan coil will automatically switch to On Call Fan 2 or 4 hours after the initial call for heat or cool is satisfied (P35).

### **Accessory Function**

Terminals Ac1 and Ac2 on the Fan Coil Thermostat provide output to an accessory such as a Humidifier, Dehumidifier, Heat Recovery Ventilator (HRV) or Energy Recovery Ventilator (ERV). The built-in humidity monitor continually samples humidity at the thermostat and will operate a humidifier or dehumidifier to maintain the specified value. The following table shows the function of the accessory output depending on which accessory is selected under parameter 22 (See Appendix A).

| Parameter P22 Setting | Operation of Ac1/Ac2 dry contacts                    |                                                      |  |  |
|-----------------------|------------------------------------------------------|------------------------------------------------------|--|--|
| 0 (No Function)       | Open                                                 |                                                      |  |  |
| 1 (Humidifier)        | Closed when humidity is at<br>or below the set point | Open when the humidity<br>exceeds the set point      |  |  |
| 2 (Dehumidifier)      | Closed when humidity is at<br>or above the set point | Open when the humidity is<br>less than the set point |  |  |
| 3 (ERV/HRV)           | Closed when fan relay is on                          | Open when fan relay is off                           |  |  |

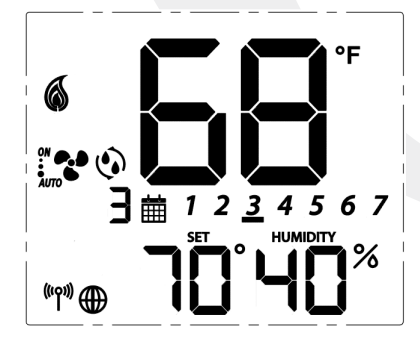

The 👀 icon is displayed when the Ac1/Ac2 dry contacts are closed.

### **AWAY Mode**

Section 8

Fan Coil Thermostat terminals Ts and Tc are used to initiate or terminate an Away state in the device. The Ts/Tc contact closure is configured by P16 as a Normally Open or Normally Closed contact, or as an input to be ignored.

| D16                 | Ts/Tc   | P21              |             |                          |
|---------------------|---------|------------------|-------------|--------------------------|
| P16                 | Status  | 0 (Setback Mode) | 1(Off Mode) |                          |
| 0 (Disabled)        | lgnored | Inactive         | Inactive    |                          |
| 1 (Normally Closed) | Open    | Setback          | Off         |                          |
| T (Normally Closed) | Close   | Inactive         | Inactive    | SET                      |
|                     | Open    | Inactive         | Inactive    | ॑<br>॑                   |
| 2 (Normally Open)   | Close   | Setback          | Off         | (( <sup>(</sup> ))) (()) |

A contact state change detected between the two terminals will initiate the Away timers (P19 or P20) and once the timers expire, the device will enter or exit AWAY mode (indicated by the "person in doorway" icon). The timers are canceled if the contact input changes while the timers are active.

If Setback is selected when in AWAY mode (P21), the Setback set points (P17 and P18) will be in effect (indicated by "leaf" icon), overriding any schedules.

# Section 9Module 5 – Connected Fan Coil ControlsDevice Troubleshooting

## Troubleshooting

The following error messages are displayed to identify issues when certain conditions occur.

#### Table 9.1: Error Messages

| Error Message | Description                                                                                                    | Corrective Action                                                                                                    |
|---------------|----------------------------------------------------------------------------------------------------|----------------------------------------------------------------------------------------------------|
|               | Error 01: Pipe supply sensor circuit is<br>open, or pipe supply sensor is not<br>connected. The pipe supply sensor must<br>be used if Parameter P02 = 3 or 4 (See<br>Parameters Appendix A). | <ul> <li>Check connection of pipe supply sensor<br/>to terminals</li> <li>Replace sensor</li> </ul>                                                                                                    |
|               | Error 02: Pipe supply sensor circuit is<br>shorted, or pipe supply sensor damaged.<br>The pipe supply sensor must be used if<br>Parameter P02 = 3 or 4 (See Parameters<br>Appendix A).       | <ul> <li>Check connection of pipe supply sensor<br/>to terminals</li> <li>Check for shorts in pipe supply sensor leads</li> <li>Replace sensor</li> </ul>                                                                                                    |
|               | Error 03: Room temperature sensor<br>circuit is shorted, or room temperature<br>sensor damaged.                                                                                              | <ul> <li>If sensor is set to External (Settings), and<br/>Parameter 12 (Appendix A) is set to external<br/>sensor, check for short circuit</li> <li>If sensor is set to Internal (default), replace<br/>thermostat or use external sensor</li> </ul>                                                                                                    |
|               | Error 04: Room temperature sensor<br>circuit is open.                                                                                                    | <ul> <li>If sensor is set to Internal (Default), replace<br/>thermostat or use external sensor</li> <li>If sensor is set to External (Settings), and<br/>Parameter 12 (Appendix A) is set to external<br/>sensor, check wiring or assure sensor is<br/>connected.</li> <li>If sensor is set to External and Parameter 12<br/>is set to Zigbee remote, go through the<br/>"Find &amp; Bind" sequence defined in the IOM.</li> </ul> |
|               | Error 05: Filter is clogged                                                                                                    | • Change filter                                                                                                    |

For Errors 01-04 the display will alternate between the message above and the Home Screen. The total number of errors (shown 01 above) will be the first two digits displayed. If more than 1 error exists, press the  $\checkmark$  and  $\land$  keys to review each error.

# Appendix AModule 5 – Connected Fan Coil ControlsParameter List

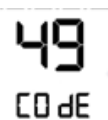

To change parameters, press and hold the **MODE**,  $\clubsuit$ ,  $\clubsuit$  keys simultaneously. Use the  $\land$  and  $\checkmark$  keys to scroll to "49" and press SELECT.

| Р     | Name                      | Values                                                      | Default          | Description/Comment            |
|-------|---------------------------|-------------------------------------------------------------|------------------|--------------------------------|
| P00   | Type of thermostat        | 0 = Non-Programmable<br>1 = Programmable                    | 0                |                                |
| P01   | Fan Coil Type             | 0 = 2 Pipe<br>1 = 4 pipe                                    | 1                |                                |
|       |                           | For 2 Pipe                                                  |                  |                                |
|       |                           | 0=Heat Only                                                 | ]                |                                |
|       |                           | 1=Cool Only                                                 |                  | Option #3 & #4 in the 2 pipe   |
|       |                           | 2 = Heat or Cool Manual changeover                          |                  | sensor (sold separately) to be |
| DOD   | Heat/Cool Option          | 3 = Heat or Cool Seasonal changeover                        | 2                | connected                      |
| PUZ   |                           | 4 = Heat or Cool with Auxiliary Heat                        | 3                |                                |
|       |                           | For 4 Pipe:                                                 |                  |                                |
|       |                           | 2 = Heat or Cool Manual changeover                          |                  |                                |
|       |                           | 3 = Heat, Cool or Auto changeover                           |                  |                                |
|       |                           | 4 = Auto changeover only                                    |                  |                                |
| P03   | Valve Type                | 0 = Normally Closed Valve<br>1 = Normally Open Valve        | 0                |                                |
|       | Max. heating setpoint     | 41 to 92°F (5 to 33.5°C)                                    | 92°F<br>(33.5°C) | Not displayed if P02 = 1       |
| P04   |                           |                                                             |                  | P05 < P04                      |
|       |                           |                                                             |                  | P04 ≤ P06-1.5°C                |
|       | Min. heating setpoint     | 41 to 92°F (5 to 33.5°C)                                    | 41°F<br>(5°C)    | Not displayed if P02 = 1       |
| P05   |                           |                                                             |                  | P05 < P04                      |
|       |                           |                                                             |                  | P05 ≤ P07-1.5°C                |
|       |                           | ing setpoint 44 to 95°F (6.5 to 35°C)                       | 95°F<br>(35°C)   | Not displayed if P02 = 0       |
| P06   | Max. cooling setpoint     |                                                             |                  | P07 < P06                      |
|       |                           |                                                             |                  | P06 ≥ P04+1.5°C                |
|       |                           |                                                             | 44°F<br>(6.5°C)  | Not displayed if P02=0         |
| P07   | Min. cooling setpoint     | 44 to 95°F (6.5 to 35°C)                                    |                  | P07 < P06                      |
|       |                           |                                                             |                  | P07 ≥ P05+1.5°C                |
|       | Protection heating        | OFF or 41 to 92°F                                           | 41°F             | If not OFF, P05 < P08 < P04    |
| P08   | setpoint                  | (OFF or 5 to 33.5°C)                                        | (5°C)            | P08 < P09                      |
|       | Protection cooling        | ction cooling OFF or 44 to 95°F<br>int (OFF or 6.5 to 35°C) | OFF              | If not OFF, P07 < P09 < P06    |
| 1 209 | setpoint                  |                                                             |                  | P08 < P09                      |
| P10   | Offset of internal sensor | ±6°F - 1°F increments<br>(±3°C - 0.5°C increments)          | 0°F<br>(0°C)     |                                |

# Appendix AModule 5 – Connected Fan Coil ControlsParameter List

| Р           | Name                                    | Values                                                       | Default           | Description/Comment                                                                     |
|-------------|-----------------------------------------|--------------------------------------------------------------|-------------------|-----------------------------------------------------------------------------------------|
| P11         | Offset of external<br>sensor            | ±6°F - 1°F increments<br>(±3°C - 0.5°C increments            | 0°F<br>(0°C)      |                                                                                         |
|             |                                         | 0 = External sensor                                          |                   | Standalone mode: P12 = 0                                                                |
| P12         | External sensor                         | 1 = Zigbee remote sensor                                     | 0                 | Set <b>SE</b> , to EXT with <b>O</b> key                                                |
|             |                                         | 0 = Analog input                                             |                   | Displayed only if P01=0 and                                                             |
|             |                                         | 1 = Normally open, default mode is Heat                      |                   | P02=3 or 4 (2-pipe with sea-                                                            |
| P13         | Pipe sensor                             | 2 = Normally open, default mode is Cool                      | 0                 | sonal changeover or auxiliary heat), which requires the pipe                            |
|             |                                         | 3 = Normally closed, default mode is Heat                    |                   | sensor (sold separately) to be                                                          |
|             |                                         | 4 = Normally closed, default mode is Cool                    |                   | connected.                                                                              |
| P14         | Pipe sensor threshold for cooling       | 50 to 77°F increment 1°F<br>(10 to 25°C increment 0.5°C)     | 50°F<br>(10°C)    |                                                                                         |
| P15         | Pipe sensor threshold for heating       | 81 to 95°F increment 1°F<br>(27 to 35°C increment 0.5°C)     | 86°F<br>(30°C)    |                                                                                         |
|             |                                         | 0 = Disable                                                  |                   |                                                                                         |
| P16         | Setback input                           | 1 = Normally closed                                          | 0                 |                                                                                         |
|             |                                         | 2 = Normally open                                            |                   |                                                                                         |
| P17         | Setback heating<br>setpoint             | 50 to 68°F increment 1°F (10 to 20°C increment 0.5°C)        | 15°C<br>(59°F)    | Display only if P16=1/2                                                                 |
| P18         | Setback cooling<br>setpoint             | 23 to 32°C increment 0.5°C<br>(73 to 90°F increment 1°F)     | 86°F<br>(30°C)    | Display only if P16=1/2                                                                 |
| P19         | Setback Unoccupied<br>to Occupied delay | 1 to 3 seconds                                               | 1 sec             | Display only if P16=1/2                                                                 |
| P20         | Setback Unoccupied<br>to Occupied delay | 2 to 30 minutes                                              | 2 mins            | Display only if P16=1/2                                                                 |
| D21         | Setback mode or Off                     | 0 = Setback mode                                             |                   | Display only if P16=1/2                                                                 |
| P21         | pied                                    | 1 = Off mode                                                 |                   |                                                                                         |
|             |                                         | 0 = No function                                              |                   |                                                                                         |
|             |                                         | 1 = Humidifier                                               | <u> </u>          |                                                                                         |
| P22         | Accessory function                      | 2 = Dehumidifier                                             | 0                 | Normally Open                                                                           |
|             |                                         | 3 = ERV/HRV                                                  |                   |                                                                                         |
| <b>D</b> DD | TDL on Crown                            | 0 = TPI                                                      | 1                 |                                                                                         |
| P23         | TPI or Span                             | 1 = Span control                                             |                   |                                                                                         |
| 024         | Modulation Response                     | 0 = Slow response time                                       | 1                 | Display only if P23=0                                                                   |
| P24         | Time                                    | 1= Fast response time                                        |                   |                                                                                         |
| P25         | TPI heat control CPH                    | 3 ~ 12 on/off cycle per hour                                 | 6                 | Display only if P23=0                                                                   |
| P26         | TPI cool control CPH                    | 3 ~ 12 on/off cycle per hour                                 | 3                 | Display only if P23=0                                                                   |
| P27         | CPH for Auxiliary<br>Electrical Heater  | 3 ~ 12 on/off cycle per hour                                 | 6                 | Display only if P23=0                                                                   |
| P28         | Set span for heating using span control | .5° to 2°F increment 0.5°F<br>(0.25° to 1°C increment 0.25°) | 0.5°F<br>(0.25°C) | Display only if P23=1, device<br>only display 0.2/0.5/0.7/1.0°C or<br>0.5/1.0/1.5/2.0°F |

# Appendix AModule 5 – Connected Fan Coil ControlsParameter List

| Р    | Name                                                              | Values                                                        | Default           | Description/Comment                                                                                                    |
|------|-------------------------------------------------------------------|---------------------------------------------------------------|-------------------|----------------------------------------------------------------------------------------------------|
| P29  | Set span for cooling<br>using span control                        | 0.5° to 2°F increment 0.5°F<br>(0.25° to 1°C increment 0.25°) | 0.5°F<br>(0.25°C) | Display only if P23=1, device<br>only display 0.2/0.5/0.7/1.0°C or<br>0.5/1.0/1.5/2.0°F                                                                                                    |
| P30  | Minimum turn off<br>time for heating                              | 10 to 300 seconds                                             | 10                | Display if P02<>1                                                                                                    |
| P31  | Minimum turn off<br>time for cooling                              | 10 to 300 seconds                                             | 10                | Display if P02<>0                                                                                                    |
| P32  | Call start delay                                                  | From 0 to 15 minutes                                          | 0                 | Delay after determining Call for<br>Heat/Cool before valve is opened.                                                                                                    |
| P33  | Fan turn on delay                                                 | 0 to 600 seconds                                              | 0                 | Delay to allow coils to reach oper-<br>ating temp                                                                                                    |
| P34  | Fan turn off delay                                                | 0 to 180 seconds                                              | 0                 | Delay to circulate residual heat/<br>cool.                                                                                                    |
|      | Delay to switch to On                                             | 0=2 hours                                                     |                   |                                                                                                    |
| P35  | Call Fan after initial<br>Heat/Cool is satisfied.                 | 1=4 hours                                                     | 0                 |                                                                                                    |
|      |                                                                   | 0 = Manual                                                    |                   |                                                                                                    |
| P36  | Key lock timing                                                   | 1 = Auto (lock keys after 5 minutes)                          | 0                 | Note: In Auto mode, keys will<br>lock after 5 minutes of keypad<br>inactivity.                                                                                                    |
|      |                                                                   | 2 = Unlock                                                    |                   |                                                                                                    |
| D27  | Enable/Disable User<br>Unlock in Simple<br>mode and Local<br>mode | 0 = user can unlock by ^ and v                                | 0                 | In Standalone Mode, user can                                                                                                    |
|      |                                                                   | 1 = user cannot unlock by $\wedge$ and v                      |                   | setting                                                                                                    |
| 020  | Sonvice filter                                                    | OFF                                                           | OFF               | 1 to 99 x 100 operating hrs (e.g. 99<br>= 9,900 oper. hrs)                                                                                                    |
| F 30 |                                                                   | 1 to 99 (99 means 9900hrs = 99*100)                           |                   |                                                                                                    |
| P39  | Status after power                                                | 0 = Off mode                                                  | 1                 | Thermostat will turn <b>Off</b> or be                                                                                                    |
| 1.55 | outage                                                            | 1 = Last configuration                                        |                   | restored to Last configuration.                                                                                                    |
| P40  | DST                                                               | 0: Disable                                                    | 1                 | Used for local mode and stand-                                                                                                    |
|      | Daylight saving time                                              | 1: Enable                                                     |                   | alone mode                                                                                                    |
| P41  | Purge Function                                                    | 0: Disable                                                    | 1                 | P01 = 0 (2-Pipe) only                                                                                                    |
|      |                                                                   | 1: Enable                                                     |                   |                                                                                                    |
| P42  | Purge Time                                                        | 1-7                                                           | 3                 | Minutes to purge                                                                                                    |
| P43  | Purge Wait                                                        | 6-36                                                          | 24                | Hours of inactivity before purge                                                                                                    |
|      |                                                                   | 1: Lock HVAC only                                             |                   |                                                                                                    |
|      |                                                                   | 2: Lock Fan only                                              |                   | HVAC = Mode and set point<br>Fan = fan button<br>Settings = Settings button<br>Combination key pressing $\land$ and<br>$\checkmark$ , or <b>MODE</b> , $\clubsuit$ , $\circlearrowright$ will not be<br>locked at any time. |
|      | Key lock type                                                     | 3: Lock HVAC and Fan                                          | 7                 |                                                                                                    |
| P44  |                                                                   | 4: Lock Settings                                              |                   |                                                                                                    |
|      |                                                                   | 5: Lock Settings and HVAC                                     |                   |                                                                                                    |
|      |                                                                   | 6: Lock Settings and Fan                                      |                   |                                                                                                    |
|      |                                                                   | 7: Lock All                                                   |                   |                                                                                                    |